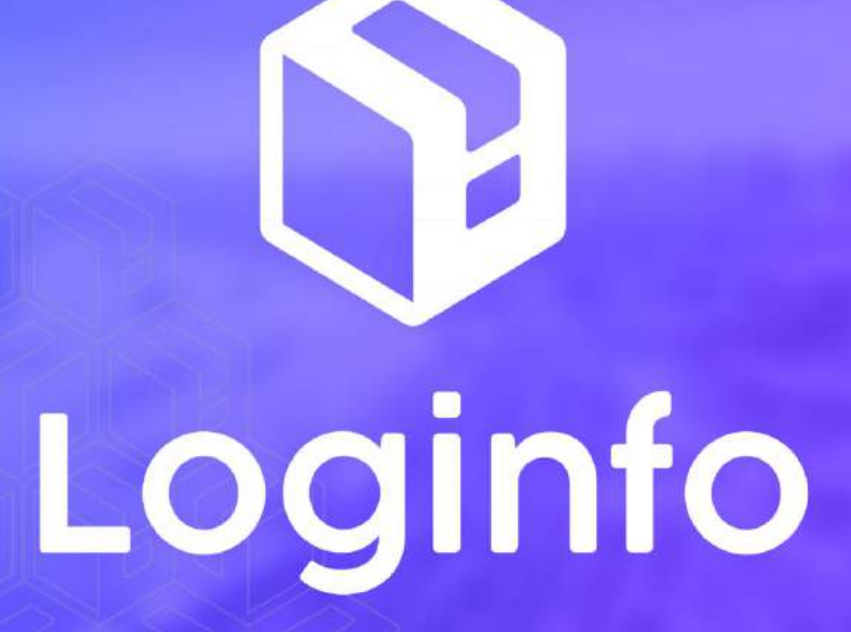

Dezembro/2024

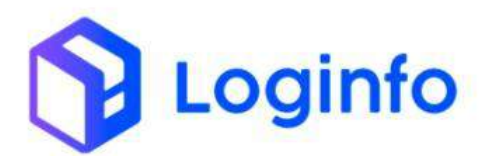

# SUMÁRIO

| 1. | 0   | peração de Descarga de Carga Solta    | 3  |
|----|-----|---------------------------------------|----|
|    | 1.1 | Informações da carga                  | 3  |
|    | 1.2 | Agendar a descarga da carga solta     | 7  |
|    | 1.3 | Programar a entrada do veículo        | 8  |
|    | 1.4 | Registrar a Entrada do Veículo - RESV | 12 |
|    | 1.5 | Executar OS Descarga                  | 16 |
|    | 1.6 | Registrar a Saída do Veículo - RESV   | 23 |
|    | 1.7 | Verificar estoque                     | 25 |

Loginfo

# 1. Operação de Descarga de Carga Solta

O presente manual tem por objetivo facilitar o registro e o acompanhamento das operações de descarga de carga solta no modal aéreo através do sistema Loginfo. Para realizar uma operação de descarga de carga solta em um terminal alfandegado utilizando o sistema, acesse o sistema, informe seu usuário e senha e siga os passos detalhados neste manual.

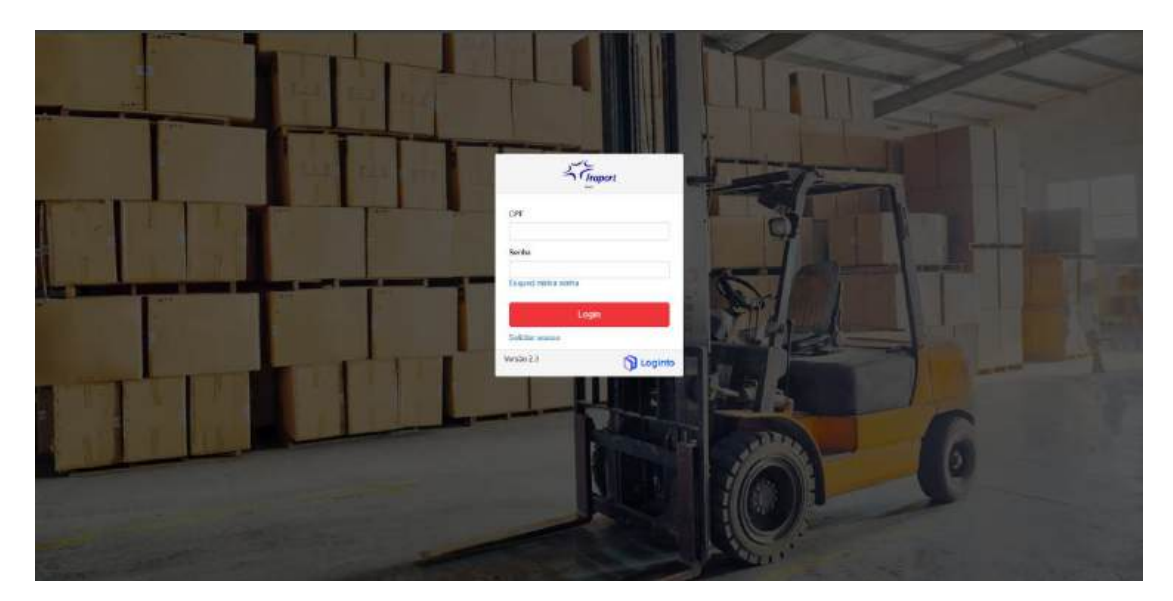

# 1.1 Informações da carga

Para realizar a descarga de carga solta é necessário cadastrar o documento de entrada. O documento de entrada contém informações detalhadas sobre a carga, como descrição, quantidade, destino e dados do consignatário, e é fundamental para a liberação da carga no recinto.

Essas informações devem ser cadastradas na opção documentação de entrada, disponível na tela inicial do sistema:

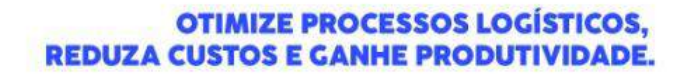

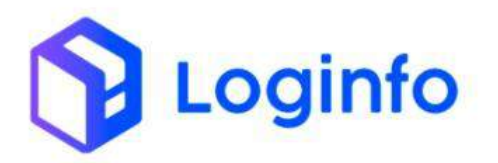

| <u>بالا</u>     | Descenting in the Detector | =            | Lineagles Decementals | Ħ                                                                                                    | Costrola de Gala           |            | Descarge (Sale b) |
|-----------------|----------------------------|--------------|-----------------------|----------------------------------------------------------------------------------------------------|----------------------------|------------|-------------------|
| Aperiat         | 0                          | -            | ۰                     | Amir                                                                                                    | o                          | de la cale | e                 |
|                 | Cargo Gam and              | <b>\$</b>    | Orden Service Interne | *                                                                                                    | Warmentag bar in Discourse |            |                   |
| No.             | 0                          | Acietar -    | ٥                     | in the second second se | 0                          |            |                   |
| ₹ [Mic.Acual w] | faturamer                  | nto a Baixes |                       | T (she Anal                                                                                                    | [ fetra                    | das Dia    |                   |
| 1               |                            |              | 1                     |                                                                                                    |                            |            |                   |
|                 | E Falarad                  | : Blainste   |                       |                                                                                                    |                            | tinia      |                   |

Clique em Novo Documento de Entrada:

| Filtros                 |                              |                               |                    |                                            |                                                                                    |      |            |                     |           |                                                                                                    |
|-------------------------|------------------------------|-------------------------------|--------------------|--------------------------------------------|------------------------------------------------------------------------------------|------|------------|---------------------|-----------|----------------------------------------------------------------------------------------------------|
| Columes                 |                              |                               |                    |                                            |                                                                                    |      |            |                     |           |                                                                                                    |
| Tipo de Docamento       | Dacamento de<br>Traissportes | Documento de<br>Mercodorias   | Eneral Energiation | Clientes                                   | Beneficiario                                                                       | Nelo | Containers | Stupplo             | VoolVagen | Agles                                                                                                    |
| WIND                    | 202412001                    | 202512091                     |                    | LOGINFO TECNOLOGIA DA<br>INFORMACIAO LITON | INAPORT BRASIL SA AGROPORTO DE FORTALESA                                           |      |            | Destarge Conchilds  |           |                                                                                                    |
| TERMO                   | 947.51977383                 | 047-31011583<br>MAD48250012   |                    |                                            | STELLAVITS AUTOMOVES BASIS, CTCH,                                                  |      |            | tracarga conduida   |           | 2                                                                                                    |
| TEMO                    | 047.51817505                 | 647-319877605<br>504048230743 |                    |                                            | ACT.I. STARE CEVONOTEA UTIVALLITE                                                  |      |            | Descerge Crowbilde  |           | 2                                                                                                    |
| CHMMD.                  | 64731017076                  | D47-219110-0<br>604048280234  |                    |                                            | STELAVITE AUTOROVES INVER. LTDA                                                    |      |            | Dentarga Crischalds |           | <b>Z</b>                                                                                                    |
| ND14 FIRCAL             | 13850                        |                               |                    |                                            |                                                                                    |      |            | informar Chegada    |           | Image: Contract of the second second seco |
| OFA BEPORTAÇÃO<br>COMAM | 001224                       | 051234                        |                    |                                            |                                                                                    |      |            | Descargo Concluído  |           |                                                                                                    |
| Comes.                  | U240061234                   | 5040831224                    |                    |                                            |                                                                                    |      |            | lestarga constaille |           | < 0                                                                                                    |
| AW6                     | 01122024                     | 09722824                      |                    |                                            |                                                                                    |      |            | Informer Depaid     |           | < 0 B                                                                                                    |
| CIMER                   | 340013866                    | 54051254152                   |                    |                                            |                                                                                    |      |            | testarga constanta  |           |                                                                                                    |
| тенир                   | 81211218.8954                | 24241225(9914                 |                    | AUTLICKLER OF CHARGE                       | PRUIDRT BRASS, S.A. ABROKOWTO DE PORTALIZZALURANO<br>TECNOLOGIA DA INFORMACADILTDA |      |            | pescargo constanto  | 154       | 2                                                                                                    |
| + Apparture 1           | 1 1 5 6                      | T 8 9 Optimi                  |                    |                                            |                                                                                    |      |            |                     |           |                                                                                                    |

Preencher os campos destacados a seguir e clicar em salvar:

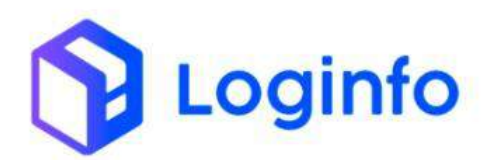

| Motal                            | 10             | Tipo Documento   | Decum                      | ento<br>L'Altrada                                                                                                    | Tianejamento Maritimo       | - 23 | Angem                                                                                                    |
|----------------------------------|----------------|------------------|----------------------------|----------------------------------------------------------------------------------------------------|-----------------------------|------|----------------------------------------------------------------------------------------------------|
| Solctana                         | Tipe Anutricia | Janua            | Gener Desova ha Descentral | (and the second second s | Rectritic oftaum            |      | and and and a second second seco |
| 06225364930 - Kirrnita dos Sants | e - NAPA       |                  | - Selence -                | *                                                                                                    | terifue reptilis inicianali |      |                                                                                                    |
| Carga Perigena                   | Carga Quérsica | Concilim Madeina | Transpi                    | oro: Mariterio                                                                                                    | Tipe Cargo                  |      | Parceiro Comercial                                                                                                    |
| -Seleciene -                     | * - Selecone - | v - Sekoon-      | * -9                       | locale -                                                                                                    | • Cetterer                  |      | Citize express a light                                                                                                    |
| Conhecimento House 🖸             |                |                  |                            |                                                                                                    |                             |      |                                                                                                    |
|                                  |                |                  |                            |                                                                                                    |                             |      |                                                                                                    |

Clicar no botão destacado abaixo para adicionar o Master:

| Transporte                   |                           |                       |                                                                                                    |                       |                     |   |                    |                |                            |   |
|------------------------------|---------------------------|-----------------------|----------------------------------------------------------------------------------------------------|-----------------------|---------------------|---|--------------------|----------------|----------------------------|---|
| Molai                        |                           | Tipe Decemento        |                                                                                                    | Documento             |                     |   | Hanejamento Mari   | time           | Vagent                     |   |
| Aires .                      |                           | 113640                |                                                                                                    | 205412101084          |                     |   | Sector reprint     | n ministerin - | Territory optics searching |   |
| Solotarte                    | Gerar Detova na Descarga? |                       |                                                                                                    | Recinto organs        |                     |   |                    | Carga Perigosa |                            |   |
| Harrelp (too Santos -        | NRC                       |                       |                                                                                                    | and the second second | neede -             |   |                    | -Selectore-    | 2.6                        |   |
| Cargo Quimica                | Conten Madena             |                       | Transporte Maritimo                                                                                                    | 10                    | Tipo Carga          |   | Parcelle Comercial |                | Tipo Anuênca               |   |
| - Selectore -                | w - Selectore -           | . *                   | - Selectore -                                                                                                    |                       | Container           | ~ | Antorregia         | cialicipieile  | MAPA                       | × |
| Data/hore Recinto Origeni    |                           |                       |                                                                                                    |                       |                     |   |                    |                |                            |   |
| 0.1 mm//part -:              | 2                         |                       |                                                                                                    |                       |                     |   |                    |                |                            |   |
| Master                       |                           | House                 |                                                                                                    |                       |                     |   |                    |                |                            |   |
| Northan register officienato | 7.1                       | The Print registers a | de-brinds                                                                                                    |                       | Disease contact and |   |                    |                |                            |   |
| Conhecimento Master          | 1 1 1 1 1 1 1             |                       | - Cole Server                                                                                                    |                       |                     |   |                    |                |                            |   |
|                              |                           |                       | Contractor of the local division of the local division of the loca |                       |                     |   |                    |                |                            |   |
| *                            |                           |                       |                                                                                                    |                       |                     |   |                    |                |                            |   |
| Conduction to the same To To |                           |                       |                                                                                                    |                       |                     |   |                    |                |                            |   |
| Consecmento House 🔟 🖸        | C. P. 0 20 0              |                       |                                                                                                    |                       |                     |   |                    |                |                            |   |
|                              |                           |                       |                                                                                                    |                       |                     |   |                    |                |                            |   |
|                              |                           |                       |                                                                                                    |                       |                     |   |                    |                |                            |   |
|                              |                           |                       |                                                                                                    |                       |                     |   |                    |                |                            |   |
|                              |                           |                       |                                                                                                    |                       |                     |   |                    |                |                            |   |

Preencher os campos destacados a seguir e clicar em salvar:

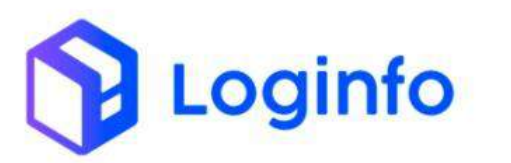

| iransporte.                                                                                                    |                                 |                                                                                  |                                                                                                    |                                                                                                    |                                          |                                                                                                    |   |                                                                   |                                           |                                                                                                    |     |
|----------------------------------------------------------------------------------------------------|---------------------------------|----------------------------------------------------------------------------------|----------------------------------------------------------------------------------------------------|----------------------------------------------------------------------------------------------------|------------------------------------------|----------------------------------------------------------------------------------------------------|---|-------------------------------------------------------------------|-------------------------------------------|----------------------------------------------------------------------------------------------------|-----|
| Medial                                                                                                    |                                 |                                                                                  | Tipe documents                                                                                                    |                                                                                                    | Documenta                                |                                                                                                    |   | Hanejuments Mart                                                  | (int)                                     | Vigen                                                                                                    |     |
| Abico                                                                                                    |                                 | *                                                                                | TD9M2                                                                                                    | 14                                                                                                    | 206412101081                             |                                                                                                    |   | main part registre                                                | o salazierado 🛛 =                         | TRATILITY INCOME.                                                                                                    | 100 |
| Solctane                                                                                                    | Gear D                          | elova na Descarga                                                                | n.                                                                                                    |                                                                                                    | Rechts orgen                             |                                                                                                    |   |                                                                   | Carga Pergosa                             |                                                                                                    |     |
| carela dos Santos                                                                                                    | * Néo                           |                                                                                  |                                                                                                    | *                                                                                                    | outlant report one                       | 2648) (                                                                                                    |   |                                                                   | - 56600rm -                               |                                                                                                    |     |
| Carga Qoleska                                                                                                    | Cor                             | nim Madeka                                                                       |                                                                                                    | Transporte Maritimo                                                                                            | 6                                        | Tipe Carga                                                                                                    |   | Farceiro Comencial                                                |                                           | Tipo Anultricia                                                                                                    |     |
| - 30000 ms                                                                                                    | •                               | selectore -                                                                      |                                                                                                    | - 54960016                                                                                                    |                                          | Carsarian .                                                                                                    | * | reamune legal                                                     | o salasterado +                           | 48.074                                                                                                    |     |
| Data/taria Recinto Origent                                                                                                    |                                 |                                                                                  |                                                                                                    |                                                                                                    |                                          |                                                                                                    |   |                                                                   |                                           |                                                                                                    |     |
| plimevaue                                                                                                    | 12                              |                                                                                  |                                                                                                    |                                                                                                    |                                          |                                                                                                    |   |                                                                   |                                           |                                                                                                    |     |
| Matter                                                                                                    |                                 |                                                                                  |                                                                                                    |                                                                                                    |                                          |                                                                                                    |   |                                                                   |                                           |                                                                                                    |     |
|                                                                                                    |                                 |                                                                                  | House                                                                                                    |                                                                                                    |                                          |                                                                                                    |   |                                                                   |                                           |                                                                                                    |     |
| sector og stode sræs<br>Conhecimento Master 💽                                                                                                    |                                 | * 1011 🚺                                                                         | Notes<br>Sector Sector section                                                                                                    | entirale<br>e Debelane                                                                                         |                                          | Dame terreneral                                                                                                    |   |                                                                   |                                           |                                                                                                    |     |
| ne fan ogstruikstraat<br>Conhecimento Master 💽<br>Teo Josuments                                                                                                    | Der                             | * 3 (% 1 🚺                                                                       | Noose<br>Santacto operation                                                                                                    | antinak<br>Pitekan<br>Inisia                                                                                   | -                                        | Dissent Calvarrents                                                                                                    |   | Proceditacia Grage                                                | n                                         | Procedifincia Destino                                                                                                    |     |
| Teo Josumento Master 💽                                                                                                    |                                 | *<br>* 1 De t U                                                                  |                                                                                                    | e Estelation<br>Estate<br>Incorporate                                                                          |                                          | Tipe Mercadoha                                                                                                    |   | Proceditacia Grige                                                |                                           | Proceditros Destino                                                                                                    |     |
| feehaning stroate brack<br>Conhecimento Master 💽<br>Teo Documento<br>www.<br>Beneficano                                                                                                    |                                 | a<br>a 1 de 1 🗾<br>Sananco<br>Spengmanen                                         | Cierts                                                                                                    | entrinala<br>Entrinala<br>Entrinala<br>Instructory                                                             | -<br>                                    | Council Scienceway                                                                                                    |   | Proceditions Orige                                                | m<br>Juguido                              | Procedincia Destino                                                                                                    |     |
| Rechardings (Frankenstein)                                                                                                    | Der<br>Der<br>Der<br>Der<br>Der | <ul> <li>1 co 1</li> <li>1 co 1</li> <li>Samento</li> <li>Speng nomen</li> </ul> | Contes                                                                                                    | International<br>International<br>International<br>International                                               | 0<br>DA100000021-                        | The Merssons<br>The Merssons<br>1 - AVIT<br>Pero <sup>2</sup><br>1 10,000                                                             |   | Proceditions Orige<br>Service<br>Reco Uguido perm<br>130000       | m<br>Jeguido                              | Proceedings Destino<br>Servicine<br>Volume                                                                                                    |     |
| Senten regeroalectricat                                                                                                    |                                 | to be Youry -                                                                    | Clerts<br>Child Support of Support of Support o | Emissis<br>Control technology<br>Control technology<br>Web                                                     | DA THEOMARCHIC 2 -                       | Assess Contraction      Type Metracons      Tr - Aver      Press*      150000      Organ Degreene Aeres                               | • | Proceditacia Orige<br>Internation<br>Rese Liquido pest.<br>130848 | m<br>Jiepuldo<br>Nalo monpujar            | Proceedings Destins                                                                                                    |     |
| Senter regerouriseterate<br>Conhecimento Master 20<br>Top Dourners<br>www<br>Beneficario<br>2497 Reponded Arenia:                                                                                                    | Der Constanting                 | <ul> <li>F. F. DE FORMA -</li> </ul>                                             | Cleres<br>Current States and Long<br>Cleres<br>Curres<br>CHP, Beaponalesi Arg                                                                                                    | Coolero Isono Coolero                                                                                          | . Briteomerceatt -                       | Classes Conserver)<br>Type Mercadoral<br>1 - Avrit<br>Perce <sup>®</sup><br>1 - Moreo<br>Configure Decimination Annos<br>- Serverse - |   | Proceilincia Origo<br>Securito<br>Reco Liquido pest<br>15000      | m<br>Japado<br>Não recepção<br>r          | Proceedings Destino<br>Securitaria<br>Volame<br>Volame<br>volami associado?                                                                                                    |     |
| Sentarin registroplications Confuscimento Master  Too Documente New Sentario Sentario Sentario Configueation Sentario Configueational Areanion                                                                                                    | Der Constanting                 | * 1 De 1 D<br>Dentronition                                                       | Cleres<br>Child Mickey your New<br>Cleres<br>Cleres<br>Chill Responsivel Arg                                                                                                    | entinale<br>entinale<br>Deniale *<br>Innoccess<br>Locarro tococose<br>uno                                      |                                          | Channel Schlaumerste<br>Ten Mercadoral<br>1 - Aver<br>Peso"<br>201000<br>Distance Average<br>- Science -                              |   | Proceditoria Grage<br>Jeneration<br>Reco Liguido pera<br>Tiscolo  | n<br>Japudo<br>Não recepção<br>eierezore  | Prosidina Datino<br>Territori<br>Vanne<br>Vanne<br>Vetrita associado                                                                                                    |     |
| He har negativale shade                                                                                                    | Der<br>Der<br>Der<br>Der<br>Der | <ul> <li>t de f </li> <li>t de former</li> </ul>                                 | Hoose<br>Service Heads registration<br>Code: March 2 years too<br>Chartes<br>Chartes<br>Chartes<br>Chartes<br>Chartes                                                                                                    | endinado<br>Enical a <sup>4</sup><br>Isonograpys<br>Locarro TECHOLOGA<br>MPO                                   | A DRUMOWING ST -                         | Channel Certeuronette<br>Type Mercadoru<br>1 - Avet<br>1 - Avet<br>1 - Avet<br>1 - Avet<br>1 - Avet<br>1 - Avet<br>2 - Steaman        |   | Proceedincia Orige<br>Secure<br>Rece Legaldo perso<br>150000      | n<br>Aquido<br>Não recepção<br>e)         | Proceedinos Seamo<br>Tecnicas<br>Volare<br>O soci<br>Voldina medición <sup>2</sup>                                                                                                    |     |
| He has registry advanced<br>Conhectment to Master (2)<br>Tao bounners<br>with<br>Bendoare<br>Zerboanden in normal bound<br>City Repondent Interior                                                                                                    |                                 | a too t                                                                          | incos<br>Sector registra<br>Conte Social y per Unit<br>Contes<br>Entratessocial<br>Conty Responsibilities                                                                                                    | entinuk<br>Entitus<br>Inno 2005<br>Loopero Techologie<br>Alto                                                  | C                                        | Channel Cohannelle<br>Ten Mercadens<br>1 - Ante<br>1 - Marte<br>1 - Marte<br>1 - Marten<br>2 - Grammer -                              |   | Proceditricia Origie<br>Securito<br>Rece Liquido para<br>1500e    | m<br>Aquido<br>Nilo nonquin<br>einerzowe  | Presiding Section<br>Technic<br>Control<br>Verific associate?<br>Verific associate?                                                                                                    |     |
| Teo Bourners Teo Bourners Teo B |                                 | <ul> <li>too, t</li> <li>too, t</li> <li>too e nown -</li> </ul>                 | Contes<br>Enderse egitter<br>Contes<br>Entrol Standard and Ang<br>Chini Bergonstand Ang                                                                                                    | end inside<br>The Schuldunger<br>Density *<br>The Conference of the Schuldunger<br>LOODAPPO TECHOLOGIA<br>NPPO | n na mana ana ana ana ana ana ana ana an | Channel Cohnerseette<br>Tee Marcadens<br>1 - Avet<br>Res"<br>1 Store<br>Chiller Ducarette: Areas<br>- Sterense -                      | ; | Proceditions Origo<br>January<br>Also Liguido para,<br>190000     | n<br>Japádo<br>Nilo recepçile<br>eierezne | Procedincia Cestrio<br>Teles Lose<br>Volarre<br>Volarre<br>Volare<br>Volare<br>Volarre<br>Volarre<br>Volarre |     |

Há duas opções disponíveis para adicionar o House.

Abaixo é possível ver que é possível replicar os dados do master clicando em "Copiar Master para House" ou adicionar um house com campos em branco, clicando no cotão "+":

| Advect .                           |          |                          |                          |                                                                                                    | Distributio          |                                                                                                    |   | similarity parts          |                                                                                                    | Arthur                |  |
|------------------------------------|----------|--------------------------|--------------------------|----------------------------------------------------------------------------------------------------|----------------------|----------------------------------------------------------------------------------------------------|---|---------------------------|----------------------------------------------------------------------------------------------------|-----------------------|--|
| Techo Section.                     |          | *                        | THRMO                    |                                                                                                    | 2010/12/04/001       |                                                                                                    |   | THE REPORT OF             | entrate -                                                                                                    | Service in the bruit. |  |
| 2000.00100                         |          | Gerar Desive to Descarge | 5                        |                                                                                                    | Resinto origene      |                                                                                                    |   |                           | larga Perigona                                                                                                    |                       |  |
| Namie doz Serton                   | . *      | 184                      |                          |                                                                                                    | period allocations   | and a second second second second second second second second second second second second second second second |   |                           | - Selectoria -                                                                                                    | *                     |  |
| Cargo Quimica                      |          | Conten Matletro          |                          | Transporte Marilleno                                                                                                    |                      | Tipo Cerga                                                                                                    |   | Receipo Consectal         |                                                                                                    | Tipo Aruilincia       |  |
| - latetici e -                     |          | - Selisiume -            |                          | - Selecce -                                                                                                    |                      | CETAINS                                                                                                    |   | here's an engineers of    | enclosed en enclosed en enclos | 101404                |  |
| Datafrees Resistor Origers         |          |                          |                          |                                                                                                    |                      |                                                                                                    |   |                           |                                                                                                    |                       |  |
| minervises                         |          |                          |                          |                                                                                                    |                      |                                                                                                    |   |                           |                                                                                                    |                       |  |
| Master                             |          |                          | Huge                     |                                                                                                    |                      |                                                                                                    |   |                           |                                                                                                    |                       |  |
| 2024/2101801                       |          |                          | mention of the figure is | August and a second second sec |                      | Diserve for technics                                                                                           |   |                           |                                                                                                    |                       |  |
| 10.6                               |          | assert aner der          |                          | 11012/2004                                                                                                    | 0                    | 1                                                                                                    | 4 | Submission and submission |                                                                                                    | Shere                 |  |
| 9emplicano                         |          |                          | Cherks                   |                                                                                                    |                      | Post*                                                                                                    |   | Pese Upurde               |                                                                                                    | Volume                |  |
| INVOICE BINSILS A ADRONG           | moracimo | ALESA - 2705556560 *     | LOWING TRONOUS           | XIN DA MICHIMICACI                                                                                                    | INDA - 212782059001+ | 190,090                                                                                                    |   | 190.000                   |                                                                                                    | 15,000                |  |
| <b>Chilly Responsivel Artestur</b> |          |                          | CNP; Responsibilitive    | ulwa                                                                                                    |                      | Origen Documento Aereo                                                                                         |   |                           | Não recepção HAM                                                                                                    | @ accociado?          |  |
|                                    |          |                          |                          |                                                                                                    |                      | - 54160319 -                                                                                                   |   | - 44                      | - Selectorei -                                                                                                    |                       |  |

Caso o Master seja copiado para o House, basta preencher o peso líquido e clicar em salvar:

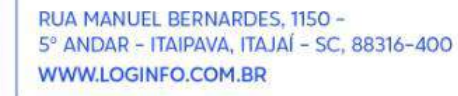

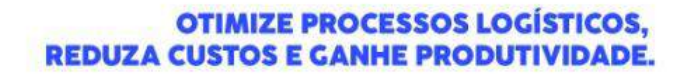

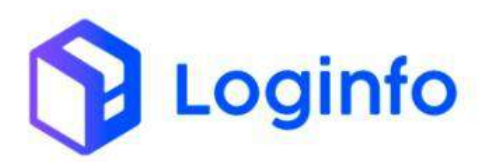

| Conhecimento House 💽 🖸                 | - + int                   |                    |                       |   |                          |                              |                  |                        |                |
|----------------------------------------|---------------------------|--------------------|-----------------------|---|--------------------------|------------------------------|------------------|------------------------|----------------|
| Tipo Documento                         | Documents                 |                    | freto de              |   | Circuite Manters         |                              | Developino       |                        |                |
| HARE                                   | ÷ 363.012101004           |                    | KS/CS/2854            | - |                          |                              | FRANCHT ERVICE   | LA AEROPORTO DEHORTALI | DA - J. MERKER |
| Clarite                                |                           | Representation     |                       |   | Onive Superprise         |                              | Trataments       |                        |                |
| LOGINFO TECNOLOGIA DA INFORMAC         | GND (70A - 21/783050807 - | harmy in expenses  | ension                |   | Dispare science a highly |                              | 30               |                        |                |
| Regime Advanceso                       | Pess                      |                    | Pean Liquide          | _ | Wolume-                  | ato                          |                  | Value POB              |                |
| M Nacarukação                          | + 155,000                 |                    | 190.000               |   | 10.000                   |                              |                  |                        |                |
| Valor FOB                              | Velor Firete              |                    | Volor Segura          |   | Moeda Valor QF           |                              | ULD.             |                        |                |
|                                        |                           |                    |                       |   | -Seesare v               |                              |                  |                        |                |
| Particularidade de Faturamenta         |                           | Número RJC         |                       |   | Referência               |                              | Será Entreposto/ |                        |                |
| - Seleccone -                          | ÷                         |                    |                       |   |                          |                              | - Selective -    | 4                      |                |
| Procedilinitis Drigem                  | Procedência Destina       |                    | Liberação esti rodas? |   |                          |                              |                  |                        |                |
| - Selm (900)                           | + - 5000376-              |                    | - Selectore -         |   |                          |                              |                  |                        |                |
| Cancels an Processo Lemail separade pe | eyt.                      |                    | Observações           |   |                          | Catafiors Presenge (         | Carga            |                        |                |
|                                        |                           |                    |                       |   |                          | dd/ <del>ren</del> /asse -1- |                  | 0                      |                |
|                                        |                           |                    |                       |   |                          | Cold sectoreries rue         | 6011ar           |                        |                |
|                                        |                           | 1000 (1000 (1000)) | 120                   |   |                          |                              |                  |                        |                |
| Cold and success to the set            |                           | - Compression      |                       |   |                          |                              |                  |                        |                |
|                                        |                           |                    |                       |   |                          |                              |                  |                        |                |
| Mercadoria Itens 💽 🧧                   |                           |                    |                       |   |                          |                              |                  |                        |                |
| -                                      |                           |                    |                       |   |                          |                              |                  |                        |                |

# 1.2 Agendar a descarga da carga solta

O agendamento tem como objetivo limitar a quantidade de veículos que acessa o recinto em determinado período para realizar uma operação, otimizando o fluxo de veículos e evitando filas, garantindo assim, uma gestão mais eficiente. Para efetuar um agendamento, basta seguir os passos a seguir.

Acessar o menu:

WMS/Agendamento/Triagem/Agendar

| Fraport                 |                         |             |                        |             |                           |          | Consultas          |
|-------------------------|-------------------------|-------------|------------------------|-------------|---------------------------|----------|--------------------|
| Dashboard c             |                         |             |                        |             |                           |          |                    |
| ACESO &                 |                         |             |                        |             |                           |          |                    |
| WM5 6                   | Documentação de Entrada |             | Liberações Documentais |             | Controle de Gate          |          | Descarga (Gate in) |
| Agendamento / Triagem 🧅 |                         | =           |                        |             |                           |          |                    |
| Cadastros e             | 0                       | Acessar     | 0                      | Acessar     | 0                         | Acessar  | 0                  |
| Programaches            |                         |             |                        |             |                           |          |                    |
| onsultas e Relatorios   | Carga (Gate out)        | 100         | Ordern Serviço Interna | A           | Movimentações de Estoques |          |                    |
| ertal RFB               |                         |             |                        |             |                           |          |                    |
| rficações CCT           | 0                       | Acessar     | 0                      | Acessar     | 0                         |          |                    |
|                         | Faturamen               | to x Baixas |                        |             | Entra                     | idas Dia |                    |
|                         | ~                       |             |                        | Y Més Acual | *                         |          |                    |
|                         |                         |             |                        | -           |                           |          |                    |
|                         |                         |             |                        | 4           |                           |          |                    |
| 3                       | •                       | 4           | 3                      | 8           | \$                        | a)       | 10                 |
|                         | Faturado                | a 📕 Baixado |                        |             | •                         | intradas |                    |
|                         |                         |             |                        |             |                           |          |                    |
|                         |                         |             |                        |             |                           |          |                    |
|                         |                         |             |                        |             |                           |          |                    |
|                         |                         |             |                        |             |                           |          |                    |
| amila<br>na marina      |                         |             |                        |             |                           |          |                    |

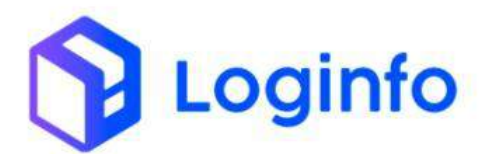

Informar a grade Descarga, preencher a data, escolher o horário disponível (conforme configurado previamente na grade de agendamento) e adicionar um anexo (caso necessário). Clicar em salvar para efetivar o agendamento:

| Dahbdard: X Programaphos |                                   | .06            |
|--------------------------|-----------------------------------|----------------|
| Agendar                  |                                   | A Mar Programm |
| Grade                    |                                   |                |
| Denseps -                |                                   |                |
| Data                     |                                   |                |
| 10/12/2024- D            |                                   |                |
| Pers                     | Arex                              |                |
| 10:30-11:00 -            | Excelve arguin have argue souther |                |
|                          |                                   |                |
|                          |                                   |                |
|                          |                                   |                |

# 1.3 Programar a entrada do veículo

A programação serve para validar previamente as informações e documentos obrigatórios para a operação a ser realizada. Dessa forma, só são realizadas operações que estejam com as informações corretamente preenchidas e válidas perante os órgãos intervenientes.

Após finalizar o agendamento, ele estará disponível na tela de programações para ser editado. Para editar, basta clicar no botão Ações e escolher a opção editar:

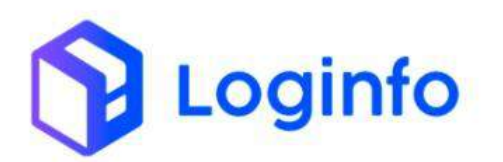

| Pro | ogran | nações               |                   |                   |              |                                      |                                                                                       | California Pro                 |
|-----|-------|----------------------|-------------------|-------------------|--------------|--------------------------------------|---------------------------------------------------------------------------------------|--------------------------------|
|     |       |                      | Variation in the  |                   | and the last | s et son drag sola ministrate        | C Mostrar finalizados                                                                 |                                |
| Ð   | RESV  | Data Hora Programada | Data Hora Chegada | Openação          | Veicalo      | Motoriste                            | Dados                                                                                 |                                |
| 70  | 0     | 10/12/24 10:00       |                   | Ormange           |              |                                      | transportaeten.<br>Solutama: Namia dos Santos                                         |                                |
| 35  | 0     | 13/12/24 1990        | 05/12/24 (006     | Verificado Hoka   |              |                                      | Transportadora;<br>Solitianta: Namia sto Tanza<br>Confectmento 2024/202025-<br>05:400 | Greekal<br>Ortenhet<br>V Aprox |
| 37  | 0     | 29/11/24 08/90       | 28/11/04 08/01    | Verticado Hona    |              |                                      | Transpe hadona:<br>Seletitaria: Kantilo (35 50/05)<br>Cashectmenta: 2020241125170     | H Tarrey                       |
| 58  | 0     | 29/11/24 00:00       | 28/11/24 09:15    | Verificação Preza |              |                                      | Transportadore:<br>Soliditaria: Kamila toti Santon<br>Conhecimento: 248/0012/134025   |                                |
| 10  | 8     | 28/11/24 16/90       | 28/11/24 08:84    | refliade four     |              |                                      | Themportladores<br>Soliditande: Kentile dan Sentan<br>Contecomente 1891               |                                |
| 24  | 5     | 20/11/24 00:00       | 28/11/34 08:58    | Verticação Fisso  |              |                                      | Transportations:<br>Solutionis: Kamila dos Samos                                      |                                |
| 31  | P.:   | 21/111/24 16:00      | 21/11/24 18:21    | Verticação Flana  |              |                                      | Transportadore:<br>Solutioner, Wiedlinn Devendus Senses Seisers                       |                                |
| 30  | D     | 21/11/24 10:30       | 21/11/24 10:03    | Descarge          | PEADOBE      | (252901313) syste medes cargos arora | Transportation: TRANSPORTED ACTION PORTUGUESES SA<br>Solidanna: hybridan Aguillan     |                                |
| -17 | ŧ.,   | 18/11/24 92/90       | 14/11/24 12/10    | Verificação Poice |              |                                      | Transportadore:<br>Soletane: Kamfa dos Santos<br>Conhectmento: 20082020003014230      |                                |
| 26  | 0     | 15/11/04/00/00       | 14/17/24 Http:    | Verffunglin Fizza |              |                                      | Travuportadora:<br>Soliditania: Kamila don Suntan<br>Cothecimenta: 19092024           |                                |

Preencher os campos destacados abaixo e clicar em salvar:

| Transportador, Veículo e Motorista     |                   |                                        |               |                     |        |                      |  |
|----------------------------------------|-------------------|----------------------------------------|---------------|---------------------|--------|----------------------|--|
| Transportation                         |                   |                                        | Vodal         |                     |        |                      |  |
| EST SHERKOW 724 TRANSPORTES ARRESD FOR | OVACIEDES IM      |                                        | Alter         |                     |        |                      |  |
| Operação                               |                   |                                        | Portacia      |                     | 1.00   |                      |  |
| Decep                                  |                   |                                        | Eata + - TECA |                     | 10 (A) |                      |  |
| Situção                                |                   | Wolprista                              |               |                     | _      |                      |  |
| Aguardando aproxida                    | *                 | 200712356512 - ANTONIO SERGIO CUMHA CO | COVERAIDHEI   |                     |        |                      |  |
| Place (cavelog Ref                     | t support         | Reboque 2                              |               |                     |        |                      |  |
| 25.A4 - +                              | Opene constrained | e - +) Disaré innon a righe -          |               |                     |        |                      |  |
| Data e Horo Programado                 |                   | Data e Hora Origens                    |               | Data e Hora Chegoda |        | Data e Hora Chanoela |  |
| 10/13/2634 10:35                       |                   | different same ++++                    |               | 10/12/2024 18:21    |        | 10744444             |  |
| Depatherie                             |                   |                                        |               |                     |        |                      |  |
| Notice report of the set               | ÷.                |                                        |               |                     |        |                      |  |
| Recirco ofterm                         |                   | Eleterhore inicia Trierante            |               |                     |        |                      |  |
| Here's an organic selectorise          |                   | 10/12/2024 16123400                    |               |                     |        |                      |  |
|                                        |                   |                                        |               |                     |        |                      |  |
| Oterringfare                           |                   |                                        |               |                     |        |                      |  |
|                                        |                   |                                        |               |                     |        |                      |  |
|                                        |                   |                                        |               |                     |        |                      |  |

Após salvar, descer a tela até a área de documentos, em "ADICIONAR DOCUMENTO DE ENTRADA (DESCARGA)".

Informar o número do documento e clicar no botão "Incluir".

Clicar no botão "Salvar Alterações":

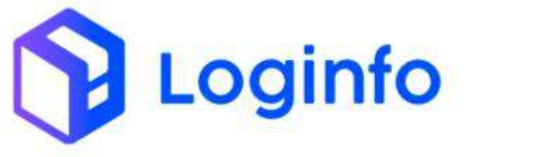

|                                                                                                    | NUTOFESS                                                                                                    |                                     |                     |   |                     |  |
|----------------------------------------------------------------------------------------------------|----------------------------------------------------------------------------------------------------|-------------------------------------|---------------------|---|---------------------|--|
| Agourclando apricoação                                                                                                    | + 10873336972-495                                                                                                    | DNID 3090KO CUNHA DE CUNERA (01911) |                     | + |                     |  |
| Place (cavelet)                                                                                                    | Reboque 1 Rebo                                                                                                    | p.#2                                |                     |   |                     |  |
| PEAA + +                                                                                                    | Dipenninenta digua - 🛨 🛛                                                                                                    | abee communi a digilar + 🛛 +        |                     |   |                     |  |
| Date e Hora Programade                                                                                                    | Data e Hiero Orgen                                                                                                    |                                     | Data e Hora Chegada |   | Data e Hora Chanoda |  |
| 10/12/2024 10:30                                                                                                    | 🛱 diferrises                                                                                                    |                                     | 10/12/2014 10(2)    |   | address linear con- |  |
| Despachante                                                                                                    |                                                                                                    |                                     |                     |   |                     |  |
| Arthurt regist() selectedade                                                                                                    |                                                                                                    |                                     |                     |   |                     |  |
| NAME OF COMPANY                                                                                                    | 12170101010101                                                                                                    |                                     |                     |   |                     |  |
| taning signs                                                                                                    | Depress rest rest                                                                                                    |                                     |                     |   |                     |  |
|                                                                                                    | 111122204112224                                                                                                    | 70 M                                |                     |   |                     |  |
| Observação:                                                                                                    |                                                                                                    |                                     |                     |   |                     |  |
|                                                                                                    |                                                                                                    |                                     |                     |   |                     |  |
|                                                                                                    |                                                                                                    |                                     |                     |   |                     |  |
|                                                                                                    |                                                                                                    |                                     |                     |   |                     |  |
|                                                                                                    |                                                                                                    |                                     | 1                   |   |                     |  |
| Desimential Distances Dise Espaço                                                                                                    | Mattern                                                                                                    |                                     | /                   |   |                     |  |
| Desenates Defense One Dago<br>ADICIONAR DOCUMENTO DE E                                                                                                    | Mathem<br>NTRADA (DESCARGA)                                                                                                    | 1                                   | /                   |   |                     |  |
| Desenation Defense Dive Days                                                                                                    | MARSHIE<br>NTRADA (DESCARGA)<br>IERADA (IA FORMACAD) TO DIZIERO BRITE                                                           | · Vitar                             | /                   |   |                     |  |
| Desenantes Darkener Dire Duego<br>ADICIONAR DOCUMENTO DE E<br>Contres (2011/0100 - CL: (DISARO 1<br>                                                           | Matteres<br>NTRADA (DESCARGA)<br>Ichex ocak IIX IPPomikicko (104 0) 27820600 18                                                 | • Vitar                             | /                   |   |                     |  |
| Decementos Dictatives Directorego<br>ADICIONAR DOCUMENTO DE E<br>Contras 2004/10100 - CIL: (DISA/01)<br>- 2004/2110101<br>Cantras 2004/211001 - CIL: (DISA/01) | Multives NTRADA (DESCARGA) EXILS OLA ILA INFORMACIA UTÓR 21/21/21/21/21/21/21/21/21/21/21/21/21/2                               |                                     |                     |   |                     |  |
| Descrietas Databas Divertagas<br>ADICIONAR DOCUMENTO DE E<br>Castres (2014) 0100 - CE: (DISH01<br>- 2014) 210100<br>- 2014/2101001<br>- 2014/2101001           | Matteries<br>NTRADA (DESCARGA)<br>BRIEGO (SA BLA HIOMACAO LIDA 212/10000000)<br>CONDUDIA DIA HIRDINACAO LIDA 212/10000000)      | - Vista<br>Titler                   |                     |   |                     |  |
| Documentos Distances Dise Transportante<br>ADICIONAR DOCUMENTO DE E<br>Contres JERNIPORTO - CULIDINIO<br>- 2001/2101001<br>- Cunters JERNIPORTO - CULIDINIO T  | NTRADA (DESCARGA)<br>INTRADA (DESCARGA)<br>INTRADA (DESCARGA)<br>INTRADA (DESCARGA)<br>INTRADA (DESCARGA)<br>INTRADA (DESCARGA) | - Vite<br>more                      |                     |   |                     |  |
| Decementes Database Orix Dipage<br>ADCIONAR DOCUMENTO DE E<br>Contres JERITORIO - CU (SDARO)<br>- Intel JERITORIO<br>- Contres JERITORIO - CU (SDARO) T        | Matteres<br>NTRADA (DESCARGA)<br>EXPLOSE DE PERMECAO (TOL 21/2005/00/00<br>EXPLOSER DE INTERNACIO (TOL 21/2005/00/00            | - vitar<br>more                     |                     |   |                     |  |

É possível editar, excluir, aprovar ou reprovar um agendamento ainda não aprovado:

| PT  | ogran | nações               |                   |                     |            |                                               |                                                                                                    | CelenterHigh               |
|-----|-------|----------------------|-------------------|---------------------|------------|-----------------------------------------------|----------------------------------------------------------------------------------------------------|----------------------------|
|     |       |                      | VUICA/D w         |                     | mijatarijo | getada de versare de reda eritaliada          | C) Mojorar Realizados                                                                              |                            |
|     | REST  | Data Hora Programada | Data Hara Chegada | Operação            | Velcular   | Motompta                                      | Dates                                                                                              | 1.1                        |
| n   | 0     | 19/12/04 10:50       | 10/12/24 10/21    | Desirgedite         | P2134      | IDERIGINAL AVEC HAR SERVICE COMPARED COMPARED | Transportadora: TRANSPORTES AMERICE PORTAGLESSES SA<br>Solicitante: Kamila dos sartas              |                            |
| 38  | ľ     | 85/12/24 16:00       | 85/12/24 16/06    | Verfininglic Parket |            |                                               | Transportational<br>Solititanite: Carrillo des Santes<br>Cardinationentes 2004 1203069-4<br>05-400 | Efter<br>Otorian<br>Vignam |
| 32  | 0     | 29/11/2/08/09        | 28/11/24/09/21    | verholge Helice     |            |                                               | Transportadera:<br>Solidarnin: Gerole (co.Santos<br>Contestimento: 2000/041126/70                  | R Aquina                   |
| 30  | 8     | 29/11/24/08/09       | 25/11/04/08/5     | ler filiação Polita |            |                                               | Transportadora:<br>Solicitaria: Kamia dos Cantos<br>Conhesimento: 24080012134025                   | -                          |
| 25  |       | 28/11/24 16/00       | 22/11/24 (29:54   | Vertragio Pola      |            |                                               | Transportadena:<br>Solicitaria: Karola dos Taritos<br>Confuedmento: 2011                           |                            |
| 34  | 8     | 29/11/24/08/00       | 35/11/QH (RE18    | verflugat fora      |            |                                               | Transportadora:<br>Solicitante: Kamila dos Lantos                                                  |                            |
| 31  | (R)   | 21/11/2410/00        | 20/1028 10/21     | Writhught Fishu     |            |                                               | Transportaziona:<br>Solicitarita: Wasliniv Couar dea Santon Solaria                                |                            |
| 30  | 0     | 2010/3010:30         | 25/11/26 (0:0)    | Secure              | BLADCED    | (200366) 130% opene mendes compassioners      | Transportadaes: TAGNERONTES ABRENS PONTLESU ESES SA<br>Solicitante: Nycolas Aguitar                |                            |
| 28  | 0     | tari sidikatente     | hert sola 12-ho   | untrack that        |            |                                               | Transportadora:<br>Solicitarije: Koniso do 5 Santer<br>Conhectmente: 240400246 M643,4200614028     | -                          |
| -11 | c     | 15/11/24 02:00       | 14/11/24 14:08    | verticação ricea    |            |                                               | Transportadera:<br>Solichane: Karnia dos Sarnin<br>Contestimento: 15010024                         |                            |

Se as informações estiverem corretas, basta aprovar a programação clicando no botão abaixo:

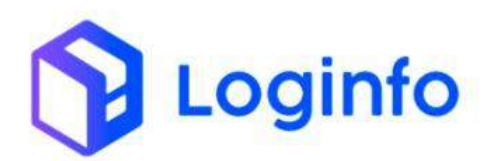

| Editar Programação de Entra         | ada/Saída                   |                             |                                   |                     | Distriction and Service | theraperadorat        | Normal Conclusion |
|-------------------------------------|-----------------------------|-----------------------------|-----------------------------------|---------------------|-------------------------|-----------------------|-------------------|
| Transportador, Veiculo e Motorist   | ta                          |                             |                                   |                     |                         |                       |                   |
| Transportador                       |                             |                             | Model                             |                     |                         |                       |                   |
| ST 18580002729 - TRAVEROSTER ARREST | ORTUGUESES SA               |                             | + Aites                           |                     |                         |                       |                   |
| Operação                            |                             |                             | Porteria                          |                     | 1.00                    |                       |                   |
| Deces                               |                             |                             | <ul> <li>Gate 1 - TECA</li> </ul> |                     |                         |                       |                   |
| Shaqle                              |                             | Monstele                    |                                   |                     |                         |                       |                   |
| Aguardandir aprocação               | *:                          | 10873036972 - A6704-0 98890 | CURRENT OF OLIVERA (OVER.)        |                     | · · · ·                 |                       |                   |
| Place (catello)                     | eboque 1                    | Retoque 2                   | UMAC D                            |                     |                         |                       |                   |
| PILAA ·                             | Digar el tel tel a si digit | e - Datas (men              | adgter (                          |                     |                         |                       |                   |
| Data e Hora Programada              |                             | Date e Hima Drigerti        |                                   | Data o Hora Otegada |                         | Della e Hora Chamaila |                   |
| 10/12/2024 10:30                    | 0                           | shi?vvvefaaaa               | 0                                 | HU12/2014 10:21     |                         | this remines an       |                   |
| Despartance                         |                             |                             |                                   |                     |                         |                       |                   |
| Newfarth registrationers and        |                             |                             |                                   |                     |                         |                       |                   |
| Relative arigem                     |                             | Data/hors Inkie Trilesto    |                                   |                     |                         |                       |                   |
| Service register services to be     |                             | 10/12/2024 10:23:00         |                                   |                     |                         |                       |                   |
| marsights                           |                             |                             |                                   |                     |                         |                       |                   |
|                                     |                             |                             |                                   |                     |                         |                       |                   |
|                                     |                             |                             |                                   |                     |                         |                       |                   |

Com a programação aprovada, é possível gerar a RESV (Registro de Entrada e Saída de Veículos). Esse documento é gerado automaticamente pelo sistema. No entanto, se necessário, a RESV pode ser emitida manualmente, clicando no botão indicado a seguir:

| ransportador, Velculo e Motorista                                                                                                    |                                         | a tew - + Samuel - Hornaglie accesse - 2, 11944 | Lister Head amagine |
|----------------------------------------------------------------------------------------------------|-----------------------------------------|-------------------------------------------------|---------------------|
|                                                                                                    |                                         |                                                 |                     |
| Transportador                                                                                                    | Modal                                   |                                                 |                     |
| 1313689660225 19465P0105 ACRON P040/02/215 VA                                                                                                    | Pose                                    | 7)                                              |                     |
| Operação                                                                                                    | Portaria                                |                                                 |                     |
| and a second second sec |                                         |                                                 |                     |
| Aprovato - 20072338272 - ANTONIO SERGIO COM                                                                                                    | HADE GLMERA(CHAI) -                     |                                                 |                     |
| Plana (cavalhi) Robogue 3                                                                                                    | 100000000000000000000000000000000000000 | -                                               |                     |
| 19244 • + Othere conneces clyter • + Chaine connece a di                                                                                                    | au - +                                  |                                                 |                     |
| Dala e Hora Programada Dala e Hora Origan                                                                                                    | Data a Hora Chagada                     | Data e Hora Chamada                             | 1000                |
| 10/12/2014 12:20 D 00/17/17 20:00                                                                                                    | BP12/2024 (0.2)                         | dd'mm/aaa                                       | D                   |
| Despachante                                                                                                    |                                         |                                                 |                     |
|                                                                                                    |                                         |                                                 |                     |
| Restes organi Datafras okia tobista                                                                                                    |                                         |                                                 |                     |
| 10112-2221 10 2010                                                                                                    | 0                                       |                                                 |                     |
| Compagies                                                                                                    |                                         |                                                 |                     |
|                                                                                                    |                                         |                                                 |                     |
|                                                                                                    |                                         |                                                 |                     |
|                                                                                                    |                                         |                                                 |                     |
|                                                                                                    |                                         |                                                 |                     |
|                                                                                                    |                                         |                                                 |                     |
| Entrance of Party                                                                                                    |                                         |                                                 |                     |
|                                                                                                    |                                         |                                                 |                     |
|                                                                                                    |                                         |                                                 |                     |
|                                                                                                    |                                         |                                                 |                     |
|                                                                                                    |                                         |                                                 |                     |
|                                                                                                    |                                         |                                                 |                     |
|                                                                                                    |                                         |                                                 |                     |
|                                                                                                    |                                         |                                                 |                     |
|                                                                                                    |                                         |                                                 |                     |
|                                                                                                    |                                         |                                                 |                     |
|                                                                                                    |                                         |                                                 |                     |
|                                                                                                    |                                         |                                                 |                     |
|                                                                                                    |                                         |                                                 |                     |
|                                                                                                    |                                         |                                                 |                     |
|                                                                                                    |                                         |                                                 |                     |
|                                                                                                    |                                         |                                                 |                     |
|                                                                                                    |                                         |                                                 |                     |
|                                                                                                    |                                         |                                                 |                     |
|                                                                                                    |                                         |                                                 |                     |
|                                                                                                    |                                         |                                                 |                     |
|                                                                                                    |                                         |                                                 |                     |
|                                                                                                    |                                         |                                                 |                     |
|                                                                                                    |                                         |                                                 |                     |
|                                                                                                    |                                         |                                                 |                     |

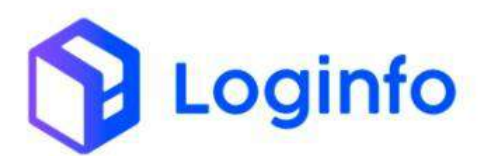

# 1.4 Registrar a Entrada do Veículo - RESV

<complex-block>

Na tela inicial, clicar na opção "Controle de Gate":

O acesso do veículo é registrado automaticamente por OCR, onde a placa é lida e o peso do veículo é capturado. No sistema, é possível clicar no botão verde destacado abaixo para registrar o acesso de forma simplificada.

|        | is.                                                                                                    |                      |         |       |                           |         |                                 |       | Column |
|--------|----------------------------------------------------------------------------------------------------|----------------------|---------|-------|---------------------------|---------|---------------------------------|-------|--------|
|        |                                                                                                    |                      |         |       |                           |         |                                 |       |        |
| Filtro | 5 <b>0</b>                                                                                                |                      |         |       |                           |         |                                 |       |        |
|        | Permutati an plata da s                                                                                   | icie -               |         |       |                           |         | C Mutter Foalcador              |       |        |
| Coh    | na                                                                                                    |                      |         |       |                           |         |                                 |       |        |
| 60     | Darks                                                                                                    | Chegada              | Bricada | Salda | Operação                  | Veloaio | Matorista                       | Modal | Ações  |
| 3.009  | Pase Uppride 2.000<br>Produce<br>Documento: 2004/2101001<br>Charter LOGHITO TECNOLOGIA DA HARONARCIO LTDA | 46/12/25/34 (0/2) (0 |         |       | Oncerge<br>GRADE Descerge | PELAA   | WHEN THE PARTY CLAIM AT DUALING | -     |        |
| < 1/#  | tig: Muleys+                                                                                              |                      |         |       |                           |         |                                 |       |        |
|        |                                                                                                    |                      |         |       |                           |         |                                 |       |        |
|        |                                                                                                    |                      |         |       |                           |         |                                 |       |        |
|        |                                                                                                    |                      |         |       |                           |         |                                 |       |        |
|        |                                                                                                    |                      |         |       |                           |         |                                 |       |        |
|        |                                                                                                    |                      |         |       |                           |         |                                 |       |        |
|        |                                                                                                    |                      |         |       |                           |         |                                 |       |        |
|        |                                                                                                    |                      |         |       |                           |         |                                 |       |        |
|        |                                                                                                    |                      |         |       |                           |         |                                 |       |        |
|        |                                                                                                    |                      |         |       |                           |         |                                 |       |        |
|        |                                                                                                    |                      |         |       |                           |         |                                 |       |        |
|        |                                                                                                    |                      |         |       |                           |         |                                 |       |        |
|        |                                                                                                    |                      |         |       |                           |         |                                 |       |        |

Caso necessário conferir ou editar alguma informação, basta clicar no botão azul que será aberta a tela para edição da RESV:

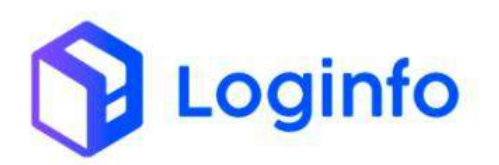

| Resv   | vs                                                                                                    |                    |         |       |                           |         |                                 |           | - Control |
|--------|----------------------------------------------------------------------------------------------------|--------------------|---------|-------|---------------------------|---------|---------------------------------|-----------|-----------|
| Filtro | 95 <b>0</b>                                                                                               |                    |         |       |                           |         |                                 |           |           |
| Coh    | Panadar arr pa                                                                                            | a to encio         |         |       |                           |         | Q Mutter Rokitador              |           |           |
| 0      | Dados                                                                                                    | Oregada            | Bricada | Salda | Operação                  | Velixio | Motorieta                       | Modal     | Ações     |
| 1.009  | Proc United to 2000<br>Product:<br>Documento: 2004/2101001<br>Cherter: LOCHEO TECNOLOGIA DA NEOMACKO LTDA | 10/12/2034 (02):00 |         |       | Denerge<br>GRADE Descerge | PSLAA   | WHITH I LENGE C. HIM DT D. MERA | a general | • 0       |
| 100    | mier Poleno v                                                                                             |                    |         |       |                           |         |                                 |           |           |
|        |                                                                                                    |                    |         |       |                           |         |                                 |           |           |
|        |                                                                                                    |                    |         |       |                           |         |                                 |           |           |
|        |                                                                                                    |                    |         |       |                           |         |                                 |           |           |
|        |                                                                                                    |                    |         |       |                           |         |                                 |           |           |
|        |                                                                                                    |                    |         |       |                           |         |                                 |           |           |
|        |                                                                                                    |                    |         |       |                           |         |                                 |           |           |
|        |                                                                                                    |                    |         |       |                           |         |                                 |           |           |
|        |                                                                                                    |                    |         |       |                           |         |                                 |           |           |
|        |                                                                                                    |                    |         |       |                           |         |                                 |           |           |
|        |                                                                                                    |                    |         |       |                           |         |                                 |           |           |
|        |                                                                                                    |                    |         |       |                           |         |                                 |           |           |

Na tela de edição da RESV, é possível alterar os dados da transportadora, veículo e motorista, bem como informar a pesagem do veículo manualmente.

| regise e se sile addispide e         | TE TELEVICE          |                    |                         |                                 |                            |            |   | Martin Martin |
|--------------------------------------|----------------------|--------------------|-------------------------|---------------------------------|----------------------------|------------|---|---------------|
| Transportador, Veículo e Motoris     | ta                   |                    |                         |                                 |                            |            |   |               |
| Transportador                        |                      |                    | 114                     | Model                           |                            |            |   |               |
| 3313659667729- TRANSPORTES 458505    | PORTUGUETES SA       |                    | · +                     | Adver                           |                            | 73         |   |               |
| Operação                             |                      |                    |                         | Portaria                        |                            | 112-001-00 |   |               |
| Terrary.                             |                      |                    |                         | Gale 1 - 18CA                   |                            | 1 H H      |   |               |
| Matoreta                             |                      |                    |                         |                                 | Dece                       |            |   |               |
| 2087113/312 - AUTORIO SERGIO CUVERED | (COLNIDEA (CNH.)     |                    |                         | - +                             | Constants                  | Pér        |   |               |
| Aeronave                             | Reboque 1            | 9                  | eboque 2                |                                 |                            |            |   |               |
| PLM + +                              | Case e constra e des | 1 - C              | Usur a lower a subjeter | +                               |                            |            |   |               |
| Data e Hora Cregada                  |                      | Data e Nora Ererad |                         |                                 | Data e Hora Saldo          |            |   |               |
| 10/12/2024 10:31(00                  |                      | difreelane-        |                         | -                               | ritif revision and initial |            | • |               |
| Resints origenti                     |                      | Data/tene Recisto  | Drigern                 |                                 |                            |            |   |               |
| Set Forming and set sets to be       |                      | 10/12/2024 001     | 10:40                   |                                 |                            |            |   |               |
| (Internation)                        |                      |                    |                         | Approached<br>(a) ()<br>Mar See |                            |            |   |               |
| w" Salaar Aline agteer               |                      |                    |                         |                                 |                            |            |   |               |

Para informar a pesagem do veículo manualmente, basta clicar no botão "Pesagens":

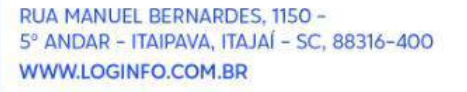

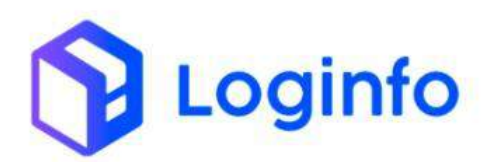

| Californi / Sens                                                                                                    |                             |                                    |                      |   | Tarradar 1                |
|----------------------------------------------------------------------------------------------------|-----------------------------|------------------------------------|----------------------|---|---------------------------|
| Registro de Entrada/Saída de Veículos                                                                                                    |                             |                                    |                      |   | Pengwei Acter- Linter MWa |
| Transportador, Veículo e Motorista                                                                                                    |                             |                                    |                      |   |                           |
| Transportador                                                                                                    | 1 million 100               | Modul                              |                      |   |                           |
| 3013009062229 - TRANSPORTES ADRESS PORTLUCIESES SA                                                                                                    | · · ·                       | Adven                              | 10                   |   |                           |
| 🗄 Opençia                                                                                                    |                             | Portario                           |                      |   |                           |
| (Prorg.                                                                                                    |                             | Gate 1 - 10CA                      | e 🔸                  |   |                           |
| Matoreta                                                                                                    |                             |                                    | Dece                 |   |                           |
| 200721350312 - ANTCHIO SENDIO CLIVIER OE OLIVID TA (CHEL)                                                                                                    |                             | ÷ +                                | Case our way a light |   |                           |
| Aeronawe Petrogue 1                                                                                                    | Rebogue 2                   |                                    |                      |   |                           |
| PLAA • • Oqueenometredgine                                                                                                    |                             | +                                  |                      |   |                           |
| Data e Hora Oregada D                                                                                                    | Data e Hora Emilada         |                                    | Data e Hora Saldo    |   |                           |
| 10 <sup>4</sup> 12/2024 10:31 00                                                                                                    | difrentane                  | -                                  | philipper classes1-1 | • |                           |
| Residue arigenti                                                                                                    | Detarfrome Reciptor Drigerm |                                    |                      |   |                           |
| Sectors and a sector of the sector of the se | 10/12/2824 00:00:00         |                                    |                      |   |                           |
| Characteristics                                                                                                    |                             | Approachad<br>(iii) (i)<br>Mar See |                      |   |                           |
| ✓ Star Abagbe<br>Deursedes Defater Steatingts Matrix                                                                                                    |                             |                                    |                      |   |                           |
| e entre entre entre entre en                                                                                                    | reard a state               |                                    |                      |   |                           |

Informar Pesagem e clicar no botão "Gravar":

| 17            | Redmand / Anna                                                                                                    | Pelagent                | ×                                                | Ostav E     |
|---------------|----------------------------------------------------------------------------------------------------|-------------------------|--------------------------------------------------|-------------|
| 2             | Registro de Entrada/Saida de Veicu                                                                                                    | Pesagens + worker weath | € tioe                                           | August Ade- |
| 4<br>11<br>12 | Tramportador, Velicilo e Motorista<br>Necessión<br>stradoùerts-mercorre assistant comunes                                                                                                    | name<br>N               | nçası<br>Ba ha popuları etter ve balançası 🗢 🔺 🛛 |             |
| *             | Openição                                                                                                    | PSLAA Dis               |                                                  |             |
| #<br>#        | Manufation of a second second | et Constanting          |                                                  |             |
|               | Antogae Notogae 1                                                                                                    | State .                 |                                                  |             |
| -             | Date of Faces Chapters                                                                                                    | ~                       |                                                  |             |
| -             | Reference generation                                                                                                    | Databyre Reinte Digen   |                                                  |             |
| -             |                                                                                                    |                         | Nynalast<br>Bi<br>Siar Sia                       |             |
|               | of their strength                                                                                                    |                         |                                                  |             |
|               | Increte Ortews Prelippe Mellow                                                                                                    |                         |                                                  |             |
| 0             | State of State of States                                                                                                    | in Barrister            |                                                  |             |

Fechar a tela, preencher o campo "Data e Hora de Entrada" e clicar no botão "Salvar Alterações":

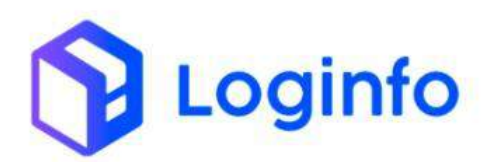

| Gashboard y Gelue                                   |                            |                        |                      |    | Constan                       |
|-----------------------------------------------------|----------------------------|------------------------|----------------------|----|-------------------------------|
| Registro de Entrada/Saida de Veiculos               |                            |                        |                      |    | Peragon Aglies - Latar Miller |
| Transportador, Veiculo e Motorista                  |                            |                        |                      |    |                               |
| Transportador                                       |                            | Modal                  |                      |    |                               |
| 1313HBN0X0724-TRANSPORTES AGREDS PORTUGUESES SA     | · ·                        | /48.00X                |                      | 53 |                               |
| Operação                                            |                            | Portaria               |                      |    |                               |
| Descript                                            |                            | Gam 1 - 10CA           |                      |    |                               |
| Motorigia                                           |                            |                        | Doca                 |    |                               |
| JIEI7LEHET2 - MITCHIO SERGIO CUNHA DE CUVERA (CHR.) |                            |                        | Class contains light |    |                               |
| Astoniars Rebogue I                                 | Retroput 2                 |                        |                      |    |                               |
| PRAN • • Disses conses a tight •                    | Signe & common a fighter - | 1.0                    |                      |    |                               |
| Data e Hora Chegada Dr                              | eta e Hora Eninada         |                        | Data e Hota Salda    |    |                               |
| 10/12/2004 10/21:00                                 | 10/12/2024 Hates 🛄         | 0                      | do/m/1/6833 -1-1-    | D  |                               |
| Bastris origem Dr                                   | etu/hora Recinto Origan    |                        |                      |    |                               |
| Hall an ogster seksterallis -                       | N/12/2024 10:09:00         | .0                     |                      |    |                               |
| thereages                                           |                            | Retmative?<br>Neic Ses |                      |    |                               |
| Ar Salaa Maangkee                                   |                            |                        |                      |    |                               |
| Docavertos Concivers Drive Euploie Mantinice        |                            |                        |                      |    |                               |
| Nor destruction and Bingments Bro                   | permit HEAV                |                        |                      |    |                               |

Na tela de RESVs, é possível imprimir o ticket de pesagem do veículo:

| Resvs                                                                                                    |                                  |                                 |      |                             |       |                                  |      | Cadadylar Heat |  |
|----------------------------------------------------------------------------------------------------|----------------------------------|---------------------------------|------|-----------------------------|-------|----------------------------------|------|----------------|--|
| iltros @                                                                                                    |                                  |                                 |      |                             |       |                                  |      |                |  |
| Perspirat and place the                                                                                                    | eth                              |                                 |      |                             | 9     | Mingrar Finalizados              |      |                |  |
| Cristee                                                                                                    |                                  |                                 |      |                             |       |                                  |      |                |  |
| Dates     Dates     Res Lapide: 1.000     Model:     Dates: Date: 2001/10/001     Demonster: 2004/10/001     Demonster: 2004/10/001     Demonster: 2004/01/2004     Demonster: 2004/01/2004/01     Demonster: 2004/01/2004     Demonster: 2004/01/2004 | Oregania<br>1921/2/2026 10:21:00 | Pertrada<br>10/12/2804 1/248200 | sats | Operação<br>Grade: Discarga | PS244 | AVTOR D SERVICE CANALA DC COMUN. | Al/m |                |  |
| roterer moero-                                                                                                    |                                  |                                 |      |                             |       |                                  |      |                |  |
|                                                                                                    |                                  |                                 |      |                             |       |                                  |      |                |  |
|                                                                                                    |                                  |                                 |      |                             |       |                                  |      |                |  |
|                                                                                                    |                                  |                                 |      |                             |       |                                  |      |                |  |
|                                                                                                    |                                  |                                 |      |                             |       |                                  |      |                |  |
|                                                                                                    |                                  |                                 |      |                             |       |                                  |      |                |  |
|                                                                                                    |                                  |                                 |      |                             |       |                                  |      |                |  |
|                                                                                                    |                                  |                                 |      |                             |       |                                  |      |                |  |
|                                                                                                    |                                  |                                 |      |                             |       |                                  |      |                |  |
|                                                                                                    |                                  |                                 |      |                             |       |                                  |      |                |  |
|                                                                                                    |                                  |                                 |      |                             |       |                                  |      |                |  |
|                                                                                                    |                                  |                                 |      |                             |       |                                  |      |                |  |
|                                                                                                    |                                  |                                 |      |                             |       |                                  |      |                |  |
|                                                                                                    |                                  |                                 |      |                             |       |                                  |      |                |  |
|                                                                                                    |                                  |                                 |      |                             |       |                                  |      |                |  |
|                                                                                                    |                                  |                                 |      |                             |       |                                  |      |                |  |
|                                                                                                    |                                  |                                 |      |                             |       |                                  |      |                |  |
|                                                                                                    |                                  |                                 |      |                             |       |                                  |      |                |  |
|                                                                                                    |                                  |                                 |      |                             |       |                                  |      |                |  |
|                                                                                                    |                                  |                                 |      |                             |       |                                  |      |                |  |
|                                                                                                    |                                  |                                 |      |                             |       |                                  |      |                |  |
|                                                                                                    |                                  |                                 |      |                             |       |                                  |      |                |  |
|                                                                                                    |                                  |                                 |      |                             |       |                                  |      |                |  |
|                                                                                                    |                                  |                                 |      |                             |       |                                  |      |                |  |
|                                                                                                    |                                  |                                 |      |                             |       |                                  |      |                |  |
|                                                                                                    |                                  |                                 |      |                             |       |                                  |      |                |  |

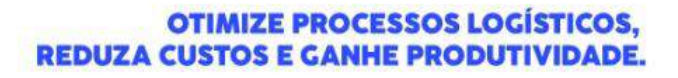

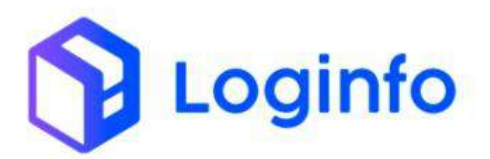

## 1.5 Executar OS Descarga

A Ordem de Serviço (OS) é um documento fundamental no processo de descarga. Ela serve como um registro formal das operações, detalhando todas as atividades a serem realizadas, como a movimentação da carga do veículo para o pátio ou armazém. Além disso, a OS contém informações essenciais sobre o tipo de carga, o local de armazenamento e as avarias encontradas no momento da descarga, por exemplo. Esse documento garante o controle, a organização e a segurança do processo, permitindo que as operações sejam realizadas de acordo com os padrões exigidos e dentro dos prazos estabelecidos.

Para executar a OS, acessar o menu OS Pendentes – Descarga, disponível em: WMS/Operacional/Processos:

| Schopart                                                                                                    |                        |             |                      |           |                        |         | Coresito           |
|----------------------------------------------------------------------------------------------------|------------------------|-------------|----------------------|-----------|------------------------|---------|--------------------|
| A Desteard                                                                                                    |                        |             |                      |           |                        |         |                    |
|                                                                                                    |                        |             |                      |           |                        |         |                    |
| + mi -                                                                                                    | Distance in the second | 100         | Lineactic Decompton  | -         | Contraction Gale       | 100     | Descarge (Sets to) |
| II General (*                                                                                                    |                        | =           |                      | 111       | Constant States and    |         |                    |
| S Designation of the second                                                                                                    | C.                     | Annual -    | 0                    | Scenar    | 0                      | Amir    | 0                  |
|                                                                                                    |                        |             |                      | _         |                        | 1       |                    |
| 4 January 1                                                                                                    | Garge (Sales out)      | 100 C       | Orden Sarvça Interne | a         | Manager and the second |         |                    |
| E taber                                                                                                    |                        |             |                      | 00        |                        |         |                    |
| Processos                                                                                                    | ¢                      | Apatala     | 0                    | No. 1     | 0                      |         |                    |
| OS Pandertes - Descarge                                                                                                    | Faturamen              | to x Balkas |                      |           | Entra                  | das bia |                    |
| · Differente des (Garge                                                                                                    | ~                      |             |                      | T Distant | •                      |         |                    |
| 🔳 ingertitionen                                                                                                    | 1                      |             |                      | -         |                        |         |                    |
| <ul> <li>Conversional amount</li> </ul>                                                                                                    |                        |             | 120                  | ;         |                        |         |                    |
| W Suder Carrier CS                                                                                                    |                        |             |                      | 7         |                        |         | 8 18               |
| E itere                                                                                                    | Etanolia 🖉             | B Geloedte  |                      |           | <b>D</b>               | frades  |                    |
| 🕮 Denge (konge okonge                                                                                                    |                        |             |                      |           |                        |         |                    |
| 8 m                                                                                                    |                        |             |                      |           |                        |         |                    |
| 🕮 IIS Contrational Fiber                                                                                                    |                        |             |                      |           |                        |         |                    |
| · · · · · · · · · · · · · · · · · · ·                                                                                                    |                        |             |                      |           |                        |         |                    |
| and the second second se |                        |             |                      |           |                        |         |                    |

Na tela aparecerá a listagem de todas as OS de descarga.

Localizar a OS gerada e clicar no botão "A fazer":

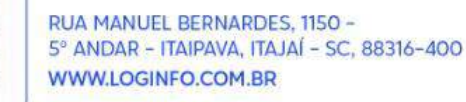

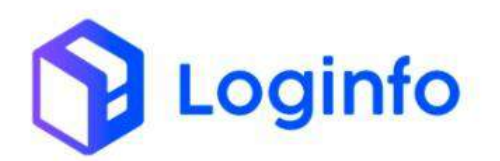

|                                                       | Press of the second second sec                                                                                                    |                          |       |                       | Contract of Contract of Contra |
|-------------------------------------------------------|----------------------------------------------------------------------------------------------------|--------------------------|-------|-----------------------|----------------------------------------------------------------------------------------------------|
| 190905-4028                                           | Place: PT-555.<br>Numeric House: 0117625018                                                                                                    | 1415-<br>4577-           | 1873  | Aguardiculo Descarga  | - El terre des                                                                                                    |
| INC/200271.2305209/966.                               | Place: 7031447<br>Numero-Hope: 140-00470380                                                                                                    | 5258+                    | 2563  | Aguerdiends Descarge  | Sincerin                                                                                                    |
| 1400F4ae                                              | Placat UH87/8<br>Nampro House: GH5/91420/11                                                                                                    | 4149                     | 2526  | Aguantiando Descarga  | BHANG OF                                                                                                    |
| 12(613)                                               | Place PAQ1002<br>Nameni Naman: 2259353<br>Oliment House: LOUNED TECHCLOUIN DA NEORMACAD LTDA<br>Beneficiens Heuse: LOUN FO TECHCLOUN DA NEORMACKO LTDA                                                                                                    | 4375<br>639 -<br>4667 -  | 2022  | Aguerslando Descarga  | E name ben                                                                                                    |
| 302.48999)                                            | Maraker Polita<br>Naraker Marake 2409/005132<br>Several taking Maraker 2110/24102 1994/1099/0014 4/0.16010 M2VCA (1014                                                                                                    | 42.72                    | 385%  | Aguantizisto Descarga | -Binaia Geo                                                                                                    |
| 9940341                                               | Macas (5837)18<br>Martan Haves (24656)4634)<br>Beneficien vasee Alty Valianti on Zonen raised stein                                                                                                    | 4000-<br>4017<br>4618-   | 2093  | Aguardando Deixarge   | Enoroe                                                                                                    |
| H53E 240346                                           | Place: ALICONAL:<br>Nater Asses: Set510<br>Benefician teases: ITALE LOCITICA E CONSULTORA AUTOMACONAL                                                                                                    | 6409<br>64111 -          | 2(2)  | Aguardando Descarga   | Quantity (re)                                                                                                    |
| CO MONAZIENZ                                          | Maca: 100010<br>Grade: Since up<br>Numero: Nacat: 0200000007                                                                                                    | 1350-<br>4674<br>4675-   | 5799. | Aguantianth Descatga  | - Brearing                                                                                                    |
| Soon samak atanapanan intantis-aka samasina namasanan | Maran Yini Yoni<br>Marinen Magar Sababin Yaki dhi<br>Mendelake maaak Ocubaliti Katala 100.                                                                                                    | 1546 -<br>1546 -<br>6600 | 1883  | Aguardinsh bescarga   | Witness Des                                                                                                    |
| 7514986-428                                           | Macter AST1038<br>Nameer House (24090004455214<br>Newfoll-Billy based (24090517538905110704                                                                                                    | 46/12                    | 3982  | Aguardanaki (Jestanga | (China De                                                                                                    |
| weeks and                                             | Maca: 0510918<br>Numero House: 1909323                                                                                                    | -8625<br>-2625<br>-4625  | 1009  | Aguardando bescarga   | Streets                                                                                                    |
| ACOUTS THE ONEAT CALLS                                | Place: PSUAN<br>Nameni Hause: 2009001803008                                                                                                    | 1995<br>4665 -           | 382.5 | Aguantinolo Descarga  | 10 House have                                                                                                    |
| 54950+10025 2x0010378 C0400121+300                    | Madar Hosti ATT<br>Nathart Hosti (2014)0121-038                                                                                                    | 4853<br>1851<br>1652     | 3539  | Aguardando Descarga   | Constant Des                                                                                                    |
| cowiner,                                              | Mace PSLAA<br>Gade: Severge<br>Normet House: SDIALISOID01<br>Olente House: SDIALISOID01<br>Dente House: SDIALISOID01<br>DENTE HOUSE: SDIALISOID01<br>DENTE HOUSE: SDIALISOID01<br>DENTE HOUSE: SDIA |                          | 4008  | Aguardando Descarga   | B vala bo                                                                                                    |

Clicar no botão "Salvar":

|                                                                                                    |                                                              |                                          | Constant |
|----------------------------------------------------------------------------------------------------|--------------------------------------------------------------|------------------------------------------|----------|
| OS Pendente                                                                                                    |                                                              |                                          |          |
| Initiar Descarga                                                                                                 |                                                              |                                          |          |
| Selectore o Dacamento de Transporta                                                                              |                                                              |                                          |          |
| Loudein                                                                                                    |                                                              |                                          |          |
| 104 - Kanda das Santa                                                                                            |                                                              |                                          |          |
| The second second                                                                                                |                                                              |                                          |          |
| 11/12/2024 (0104                                                                                                 | n                                                            |                                          |          |
| Remarke?                                                                                                    |                                                              |                                          |          |
| Nille Ster                                                                                                    |                                                              |                                          |          |
|                                                                                                    |                                                              |                                          |          |
|                                                                                                    |                                                              |                                          |          |
|                                                                                                    |                                                              |                                          |          |
|                                                                                                    |                                                              |                                          |          |
|                                                                                                    |                                                              |                                          |          |
|                                                                                                    |                                                              |                                          |          |
|                                                                                                    |                                                              |                                          |          |
|                                                                                                    |                                                              |                                          |          |
|                                                                                                    |                                                              |                                          |          |
|                                                                                                    |                                                              |                                          |          |
|                                                                                                    |                                                              |                                          |          |
| and the second second second second second second second second second second second second second second second |                                                              |                                          |          |
| a later and                                                                                                    |                                                              |                                          |          |
| Ω sistema y                                                                                                    | vai iniciar o process                                        | so de descarga                           |          |
| O sistema v                                                                                                    | vai iniciar o process                                        | so de descarga.                          |          |
| O sistema v                                                                                                    | vai iniciar o process                                        | so de descarga.                          |          |
| O sistema v<br>Na tela que                                                                                       | vai iniciar o process<br>abrir. ir até a área                | so de descarga.<br>ı "Entradas Físicas". |          |
| O sistema v<br>Na tela que                                                                                       | vai iniciar o process<br>abrir, ir até a área                | so de descarga.<br>ı "Entradas Físicas". |          |
| O sistema v<br>Na tela que                                                                                       | vai iniciar o process<br>abrir, ir até a área                | so de descarga.<br>ı "Entradas Físicas". |          |
| O sistema v<br>Na tela que<br>Clicar no bo                                                                       | vai iniciar o process<br>abrir, ir até a área<br>otão "+":   | so de descarga.<br>ı "Entradas Físicas". |          |
| O sistema v<br>Na tela que<br>Clicar no bo                                                                       | vai iniciar o process<br>abrir, ir até a área<br>otão "+":   | so de descarga.<br>ı "Entradas Físicas". |          |
| O sistema v<br>Na tela que<br>Clicar no bo                                                                       | vai iniciar o process<br>e abrir, ir até a área<br>otão "+": | so de descarga.<br>ι "Entradas Físicas". |          |

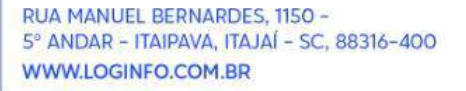

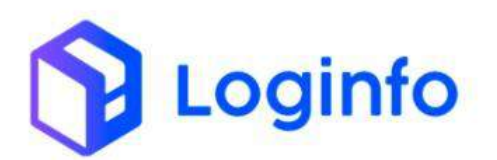

| shiroard / Execução 0.1   |                               |               |                    | 0                                                 |
|---------------------------|-------------------------------|---------------|--------------------|---------------------------------------------------|
| OS de Entrada 💽           | Public Ortextist              |               |                    | 13 Website Procession - 10 Antoniale Procession - |
| Value<br>accentration     | House                         |               | Entradas Físicas 💽 | C < > 2 00 0                                      |
| Transporte                |                               |               | 1                  |                                                   |
| Dicarrenta                | Data Termo                    |               | /                  |                                                   |
| 2524(210)301              |                               |               |                    |                                                   |
| Conhecimento Master       | C                             |               |                    |                                                   |
| xws                       | Evendo                        |               |                    |                                                   |
| 353412101001              | 10/12/2024                    |               |                    |                                                   |
| Conhecimento House        | P 1 10 1                      |               |                    |                                                   |
| Manara                    | Data Hona Inicio              | Data Hora Den |                    |                                                   |
| 100.4(3+0+00x             | 11/12/2004-09-04              | a difrentaan  |                    |                                                   |
| Cantingéricia             | Utsuarie de Contiligência     |               |                    |                                                   |
| Nilo v                    | Etypin et stringen undigter   |               |                    |                                                   |
| Notivo Contingência       |                               |               |                    |                                                   |
| Gene                      |                               |               | ×                  |                                                   |
| LOSOFO TECNOLOSIA DA INFO | 8666CAD LTDA - 21276302000140 |               |                    |                                                   |
| Tratamento                | Orgio                         | Vesarile      |                    |                                                   |
| tet                       | w Sela                        | iom.          | -                  |                                                   |
| Netwrete                  |                               |               |                    |                                                   |

Preencher os campos:

- Embalagem;
- Quantidade;
- Peso;
- Natureza da carga;
- Armazém.

Clicar no botão "Salvar" para gerar a etiqueta:

| OS de Entrada                       | Particle ( de Annalan        |            |                            |   | 10 Marca de Processo 20 Anima de Processo                                                                                                    |
|-------------------------------------|------------------------------|------------|----------------------------|---|----------------------------------------------------------------------------------------------------|
| Manar<br>Journationer<br>Transporte | House<br>+ 2x00210000        | -          | -                          |   | Entradas Físicas (2) (2) (4) + 1 (4) (4) (4) (4) (4) (4) (4) (4) (4) (4)                                                                                                    |
| Bonariem<br>JEBRIZIERON             | DataTerra                    |            |                            |   | Natureas Temp<br>144_1244051442450A = 1000                                                                                                    |
| Conhecimento Master                 | <ul> <li>F (m)</li> </ul>    |            |                            |   | Armanim Ama Endença                                                                                                    |
| awb<br>Jobritisium                  | freisike<br>sid (1/2018      |            |                            |   | About de la regiona de la regiona de la regi |
| Conhecimento House                  | 1 0 1                        |            |                            |   |                                                                                                    |
| Námero<br>2024/210/001              | Data Hora Iniçio             |            | a Hara Fin<br>al'erri vant |   | Avarias 🖸 🖸<br>Código de Barras                                                                                                    |
| Contragência                        | Uniante de Carittegénica     |            |                            |   |                                                                                                    |
| Nis e                               | Glass converse Apples        |            |                            |   |                                                                                                    |
| Mativo Contingência                 |                              |            |                            | e | The D                                                                                                    |
| Ciente                              |                              |            |                            |   |                                                                                                    |
| LOGHED TRONDLOGA DA INTO            | MMACAO (304 - 21278305000136 |            |                            |   |                                                                                                    |
| Tratamento                          | Orgi                         | o Anierite |                            |   |                                                                                                    |
| 101                                 | * 5                          | 10.1218    |                            |   |                                                                                                    |

Para imprimir a etiqueta, ir até a área "Entradas Físicas" e clicar no botão com um ícone de uma impressora.

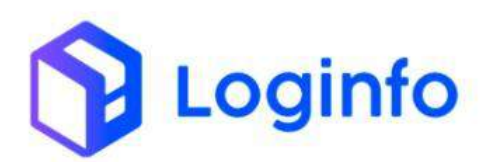

5 🕸 🦲 🗗 👘 🗄

| shbard / Execução 0.8   |                               |               |                 |      |                      |          |        |        |                         |     |
|-------------------------|-------------------------------|---------------|-----------------|------|----------------------|----------|--------|--------|-------------------------|-----|
| OS de Entrada           | Pacific de Norsia             |               |                 |      |                      |          |        | -      | de Provinsio 😆 Talas de | NRS |
| Matter                  | Rade                          |               |                 |      | Entradas Físicas 💽 🖸 | < >      | 1.001  |        |                         |     |
| Transporte              | and a state of the            |               |                 |      | Enkologen            | Quantida | de .   | Pesa   |                         |     |
| Decumento               | Data Termo                    |               |                 |      | Notice to Autom -    | in.      | Terre  | 120.00 |                         |     |
| 302442101001            |                               |               |                 |      | WALL CRIMIN WALKS    |          | 0.00   |        |                         |     |
| Conhecimento Master     | < > 1m1                       |               |                 |      | Armatikm             |          | Ares   |        | Endereça                |     |
| AWE                     | Orránsko                      |               |                 |      |                      |          | 104004 |        |                         |     |
| 20224121011001          | 10/12/2834                    |               |                 |      | Overvição            |          |        |        |                         |     |
| Conhecimento House      | E 10.1                        |               |                 |      |                      |          |        |        |                         |     |
| Winer                   | Data Hova Inicio              |               | Data Hirsa film |      | Avarias 💽 🖸          |          |        |        |                         |     |
| 202492101001            | 11/12/2024 (84)4              |               | 662797(3800     |      | Código de Barras     |          |        |        |                         |     |
| Contingfecta            | Usuario da Contingência       |               |                 |      | 100240000000175      |          |        |        |                         |     |
| Nie +                   | Otan comme a rigilia          |               |                 |      |                      |          |        | -      |                         |     |
| Mativo Contingência     |                               |               |                 |      |                      |          | 344    |        |                         |     |
| Ownte                   |                               |               |                 | 1. A |                      |          |        |        |                         |     |
| LOGINED TROUCLOGH DA NO | WMAGAD LITEA - 21274100303030 |               |                 |      |                      |          |        |        |                         |     |
| Tratamento              |                               | Drgto Aluente |                 |      |                      |          |        |        |                         |     |
| 10                      | ~                             | biettre       |                 |      |                      |          |        |        |                         |     |
|                         |                               |               |                 |      |                      |          |        |        |                         |     |

A etiqueta será aberta para impressão:

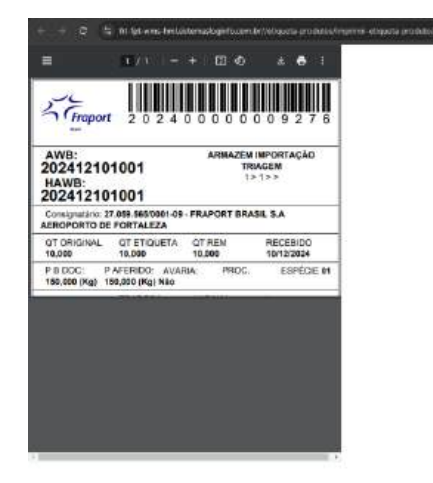

Clicar no botão "Vídeos do Processo" para anexar vídeos e "Fotos do Processo" para adicionar fotos:

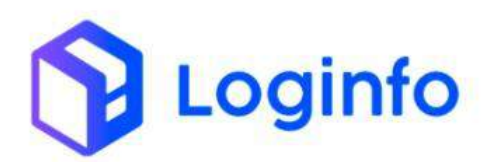

| C. C. MARCHINA DA COMO            |                               | A TAILOR CAN CAR | C                            |   |                         |          |       |            | 0,2210             |   |
|-----------------------------------|-------------------------------|------------------|------------------------------|---|-------------------------|----------|-------|------------|--------------------|---|
| Oshkimarit / Exicução Q.S.        |                               |                  |                              |   |                         |          |       |            |                    |   |
| OS de Entrada                     | - Nybilis (In Angelan         |                  |                              |   |                         |          |       | CRYMM      | di Venne Plan de l | - |
| Master<br>202412101001            | House<br>+ 30041310/001       | -                |                              |   | Entradas Físicas 🙆 🧿    | • •      | 1 det |            |                    |   |
| Transporte                        |                               |                  |                              |   | teritulagen             | Quarters | ide   | Paso       |                    |   |
| танорыте                          | 2102/010                      |                  |                              |   | (F-Termerine Remerie)   | 10       |       | theody.    |                    |   |
| Discuments of any                 | Deta Terro)                   |                  |                              |   | Metareca                |          | Turng |            |                    |   |
| Second State                      |                               |                  |                              |   | Weinchersk WillOGA      |          | -tune |            |                    |   |
| Conhecimento Master               | 1 N 1 H 1                     |                  |                              |   | Arraider                |          | Arms  |            | Ersterup           |   |
| .048                              | Ferriscan                     |                  |                              |   | - englocal annual eges. |          |       |            |                    |   |
| 20403101001                       | 10112/2004                    |                  |                              |   | titerrache.             |          |       |            |                    |   |
| Conhecimento House                | 1 3 T = T                     |                  |                              |   |                         |          |       |            |                    |   |
| Nämerp                            | Data Hora INCIO               |                  | Data Hora Pen                |   | Avarias 💽 🖸             |          |       |            |                    |   |
| 252912101001                      | 41/13/2026-29-D4              |                  | #1/1119/9.000                |   | Código de Barras        |          |       |            |                    |   |
| Canonginica                       | Masano da Contregência        |                  |                              |   | 30.0x80060004778        |          |       |            |                    |   |
| Nio v                             | Cross a correst a right       |                  |                              |   |                         |          |       |            |                    |   |
| Moove Conorgitinaa                |                               |                  |                              |   |                         |          | Since | - <b>-</b> |                    |   |
| Dente                             |                               |                  |                              |   |                         |          |       |            |                    |   |
| LOGISEO ROULDIADAIN               | FORMUND (TDe - 21/79/Jacobic) |                  |                              |   |                         |          |       |            |                    |   |
| Tratamento                        | 0                             | gio America      |                              |   |                         |          |       |            |                    |   |
| 101                               |                               | Selectories      |                              | * |                         |          |       |            |                    |   |
| Natureza                          |                               |                  |                              |   |                         |          |       |            |                    |   |
| 2 Lease                           |                               |                  |                              |   |                         |          |       |            |                    |   |
| a second data and a second second |                               |                  | and the second second second |   |                         |          |       |            |                    |   |

Basta clicar na área que aberta e selecionar o arquivo desejado que ele será adicionado ao processo:

|             | 0 S h-fpe-some-terel-antomaalogistaa | con by latters which pendiates (inperation de                | carge/ads/1803/4085 |                 |                                        |                 | R 🗚                       |           |
|-------------|--------------------------------------|--------------------------------------------------------------|---------------------|-----------------|----------------------------------------|-----------------|---------------------------|-----------|
|             | Democra - associate da               |                                                              | Wasse               |                 |                                        |                 |                           | senator 1 |
| • 4         | OS de Entrada                        | Farm & Person                                                |                     |                 |                                        | 1               | A Marcola Marcola Marcola |           |
|             | Massa<br>2012/12/20100               | Heat<br>- Statistics                                         | Silve and           | enne ann an der | ue cera foier o latitud.<br>E-exerciti | • • • • • • • • |                           |           |
|             | Transporte                           |                                                              |                     |                 |                                        | Quartitude      | Prov                      |           |
|             | Reservice Sciences                   | Time Serves                                                  |                     |                 | MCC45-MCF4                             | Ins             |                           |           |
|             | Conhecimento Master                  | P.(1444)                                                     |                     |                 | Amartin                                | Ann             | THE OWNER                 |           |
| No. In Case |                                      | Preside<br>MATCHINE                                          |                     |                 |                                        |                 |                           |           |
| -           | Komer and Annual Contraction         | E Faintines Mean<br>Friday Tapas Mean<br>Friday Tapas (M.C.e | Data Hote Fire      |                 | Avanas 💽 🙆<br>Código de Barras         |                 |                           |           |
| *           | Consequence Ana                      | ero da Coningínsia                                           |                     |                 | 2014/04/04/07                          |                 |                           |           |
|             | 1994                                 |                                                              |                     |                 |                                        |                 |                           |           |
|             | Markey Cold by Brits                 |                                                              |                     |                 |                                        |                 |                           |           |
|             | Gente                                |                                                              |                     |                 |                                        |                 |                           |           |
|             | SCORED THE MERIDIAL DR. OF THEME     | NOTINE LITERATE IN                                           |                     |                 |                                        |                 |                           |           |
|             | halphyrite                           | Cright Meanter                                               |                     |                 |                                        |                 |                           |           |
|             | III                                  | • Verse                                                      |                     |                 |                                        |                 |                           |           |
|             | Hartureta                            |                                                              |                     |                 |                                        |                 |                           |           |
|             | 2 Calendar                           |                                                              |                     |                 |                                        |                 |                           |           |

Para adicionar avarias, clicar no botão "Padrão de Avarias":

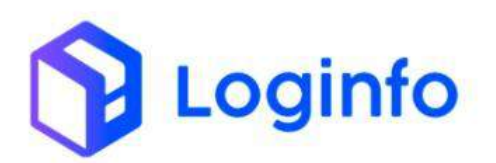

| OS de Entrada                                                                                                    | That is in the second       |               |                |      |                                                                                                    |          |            | 10.0   | Read In | name 🛛 🖬 formation | CROIT |
|----------------------------------------------------------------------------------------------------|-----------------------------|---------------|----------------|------|----------------------------------------------------------------------------------------------------|----------|------------|--------|---------|--------------------|-------|
| Master                                                                                                    | Honse                       |               |                |      | Entradas Elsinas 💽 🖸                                                                                                    |          | Company.   |        |         |                    |       |
| 303(12)(0100)                                                                                                    | + 202402107009              | +)            | · · ·          |      |                                                                                                    |          |            |        |         |                    |       |
| Transporte                                                                                                    |                             |               |                |      | enbalagen                                                                                                    | Quantida | kde        | Piso   |         |                    |       |
| Decements                                                                                                    | Party Party                 |               |                |      | ert - tarmer an entres. *                                                                                                    | 74       | 40.000     | 190,00 |         |                    |       |
| (000+1210000)                                                                                                    | Const renting               |               |                |      | WALL CAREA WALKING                                                                                                    |          | -DOE       |        |         |                    |       |
| Contractor March                                                                                                    |                             |               |                |      | Annual Annual |          | Aust       |        |         | Barbarran .        |       |
| Connecimento Master                                                                                                    | SIME                        |               |                |      | whereaster whom-clo-                                                                                                    |          | Transfer 1 |        |         | C CAR BOY          |       |
| ANB                                                                                                    | Breissbo                    |               |                |      |                                                                                                    |          |            |        |         |                    |       |
| 309(21010)                                                                                                    | 10/12/2804                  |               |                |      | citizensejke                                                                                                    |          |            |        |         |                    |       |
| Conhecimento House                                                                                                    | <ul> <li>1.0+1</li> </ul>   |               |                |      |                                                                                                    |          |            |        |         |                    |       |
| 220/002                                                                                                    | 10000                       |               |                |      | Avarias 💽 🖸                                                                                                    |          |            |        |         |                    |       |
| Nation                                                                                                    | 11/12/2020 X01/24           |               | chileren/seast |      | Código de Barras                                                                                                    |          |            |        |         |                    |       |
| Contraction of the local of the local of the | Developed a Presidentia     |               |                | . w. | 3124000000000000000000000000000000000000                                                                                                    |          |            |        |         |                    |       |
| sile                                                                                                    | Under o de contregencia     |               |                | ¥.   |                                                                                                    |          |            |        |         |                    |       |
| Tanks Assessments                                                                                                    |                             |               |                |      |                                                                                                    |          | 100        |        |         |                    |       |
| ector of a group                                                                                                    |                             |               |                | 2    |                                                                                                    |          |            |        |         |                    |       |
| Oets                                                                                                    |                             |               |                |      |                                                                                                    |          |            |        |         |                    |       |
| LOGINO DENDLOGINON INFOR                                                                                                    | MACAD 6704 - 21276009000120 |               |                | ÷    |                                                                                                    |          |            |        |         |                    |       |
| Totanento                                                                                                    |                             | Orgio Anuerte |                |      |                                                                                                    |          |            |        |         |                    |       |
|                                                                                                    |                             |               |                |      |                                                                                                    |          |            |        |         |                    |       |

Clicar no botão "Finalizar":

| aroutooran          |                     | 11/12/2024 0004           | 12                | Herviterry page | - 0 | The second second second second second second second second second second second second second second second se |  |
|---------------------|---------------------|---------------------------|-------------------|-----------------|-----|----------------------------------------------------------------------------------------------------|--|
| Contingência        |                     | Usaario da Centingfreca   |                   |                 |     |                                                                                                    |  |
| Néo                 |                     | Organizzonenia a digiliar |                   |                 |     | ADDRESS OF THE                                                                                                  |  |
| Motive Contingência |                     |                           |                   |                 |     | Gan 😐                                                                                                    |  |
| Cieste              |                     |                           |                   |                 | 174 |                                                                                                    |  |
| LOGNED-TROUCLO      | SH-DA (HTOP)        | MACA2170A-11278005000130  |                   |                 | *   |                                                                                                    |  |
| Tratamento          |                     |                           | Orgão Anuersia    |                 |     |                                                                                                    |  |
| 761                 |                     | *                         | Salaring ma       |                 | *   |                                                                                                    |  |
| Notareto            |                     |                           |                   |                 |     |                                                                                                    |  |
| NOE-1405VAL         |                     |                           |                   |                 |     |                                                                                                    |  |
|                     | (Association of the | n.                        | Downshinds Sizes  |                 |     |                                                                                                    |  |
|                     | 10.00               |                           | 16.78             |                 |     |                                                                                                    |  |
|                     |                     |                           | 1107200           |                 |     |                                                                                                    |  |
|                     | Prote Doc. (8       | 100                       | Pean Plaice (#2); |                 |     |                                                                                                    |  |
|                     | 100.00              |                           | 736.00            |                 |     |                                                                                                    |  |
|                     |                     | Volume                    |                   |                 |     |                                                                                                    |  |
|                     |                     | 10.00                     |                   |                 |     |                                                                                                    |  |
|                     |                     |                           |                   |                 |     |                                                                                                    |  |
|                     |                     | Sablo Disk.               |                   |                 |     |                                                                                                    |  |
|                     |                     |                           |                   |                 |     |                                                                                                    |  |
|                     |                     |                           |                   |                 |     |                                                                                                    |  |
|                     | 1                   |                           |                   |                 |     |                                                                                                    |  |
| /                   |                     |                           |                   |                 |     |                                                                                                    |  |

Na tela que abrir, clicar no botão "Salvar":

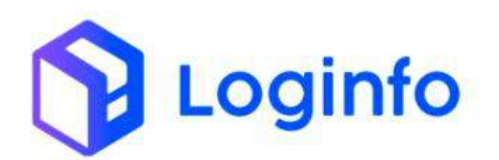

| Zichnigunest ( menidine |   |  |
|-------------------------|---|--|
| OS Descarga #4008       |   |  |
| Finalizar Descarga      |   |  |
| fanina                  |   |  |
| 1943                    |   |  |
| (Jsudek)                |   |  |
| 194- namla dos Santos   |   |  |
| Data e Hora             |   |  |
| 11/13/2024 III /7       | a |  |
| Retreative?             |   |  |
|                         |   |  |
|                         |   |  |
|                         |   |  |
|                         |   |  |
|                         |   |  |
|                         |   |  |
|                         |   |  |
|                         |   |  |
| /                       |   |  |

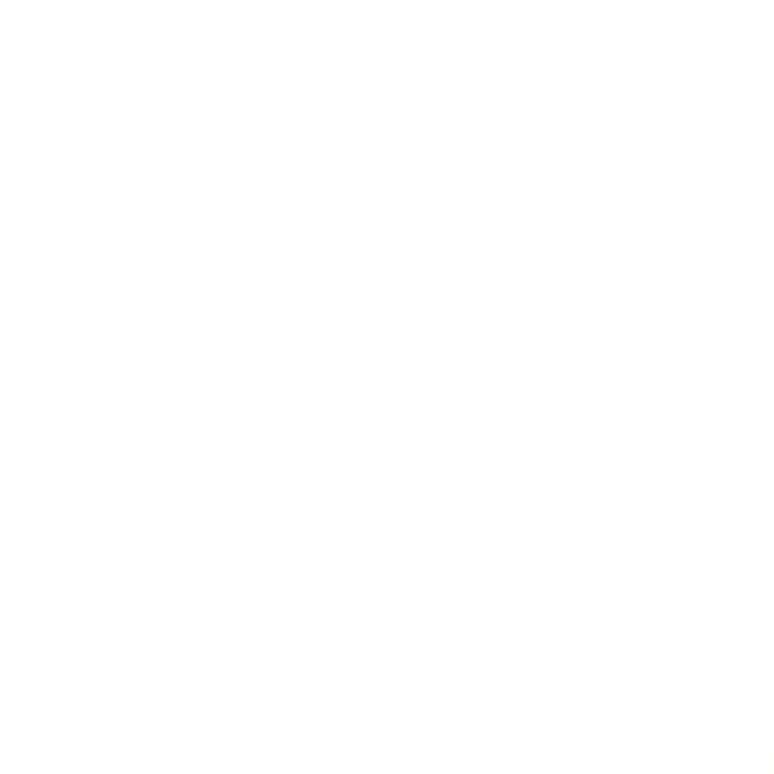

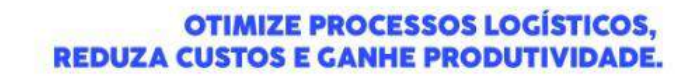

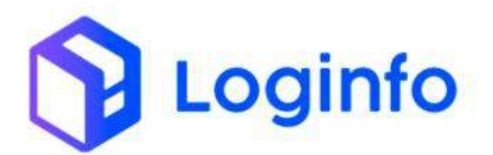

# 1.6 Registrar a Saída do Veículo - RESV

As informações de saída do veículo devem ser registradas na RESV que foi aberta no momento da entrada. O processo de saída é realizado automaticamente pelo sistema. No entanto, se necessário, o registro pode ser feito manualmente, seguindo as instruções descritas a seguir.

| ۲.             | economicação de Britada    | =           | Unerror they Decommentation | Ħ           | Contension on Gale | <b>.</b> | - Denougu Dir |
|----------------|----------------------------|-------------|-----------------------------|-------------|--------------------|----------|---------------|
| AGE            | 0                          | Aller -     | ٥                           | April       | 0                  | Access   |               |
|                | Corps (Tales and )         | 102         | Orden Savija Intima         | 2           | Manhapita in Dispa |          |               |
|                | 0                          | Atmos       | 0                           | A Second    | 0                  |          |               |
|                | Faturamen                  | to x Balkas |                             |             | Entra              | das Dia  |               |
| T (Net Acial V |                            |             |                             | T Uts Acual |                    |          |               |
| 1              |                            |             |                             |             | <u> </u>           | -        |               |
| , ,            |                            | . !         | 19                          | ÷.,         |                    |          |               |
|                | <ul> <li>Source</li> </ul> | e 🛢 Songda  |                             |             |                    | 472535   |               |

Na tela inicial, selecionar opção Controle de Gate:

Buscar a RESV do veículo e clicar no botão vermelho para informar a saída.

| Resv   | vs                                                                                                    |                                |                     |       |               |          |                                    |                                                                                                    | Cabeliaria |
|--------|----------------------------------------------------------------------------------------------------|--------------------------------|---------------------|-------|---------------|----------|------------------------------------|----------------------------------------------------------------------------------------------------|------------|
| Filtro | 95 <b>•</b>                                                                                                 |                                |                     |       |               |          |                                    |                                                                                                    |            |
|        | Personal and place of                                                                                       | - and -                        |                     |       |               | ٩        | C Mostrar Finalizedco              |                                                                                                    |            |
| (0)    | urat                                                                                                    | 2002                           |                     | 2.07  | 920020        | 0.00     | 14.000                             |                                                                                                    |            |
| 2.401  | Datos<br>Peso Ligalia: 0.000<br>Produla:<br>Decurento:<br>Clanta:                                           | Chegada<br>10/13/2034/31/25/06 | Entrata             | Sales | Cange         | 909151D  | NUCCHIA                            | enter a la companya de la companya de la |            |
| 3 400  | Pese Upplinic 0000<br>Produces<br>Decomente: 200412100751<br>Oreste: LOGINPO TECHNOLOGIA DA NADAMACAD LITUA | 10/13/302411/05/00             | 10/12/224 11/2400   |       | 046459        | 20070432 | Oreversion and Falls and Andre     | A4100                                                                                                    |            |
| 3.639  | Pess Lipida: 0.000<br>Produce<br>Decoments: 2007 (1990)<br>Clemet: USERPO 1990(0004, DA NEORIANCAS LIDA     | 10/12/202410/2100              | 10/13/2824 10:49400 |       | GRADE ORICATA | 252.64   | ANTONIC SENIER CENTRY III. DUALINE | Advec                                                                                                    |            |
| 1.7/8  | 10-07 170087-0-1                                                                                            |                                |                     |       |               |          |                                    | /                                                                                                    |            |
|        |                                                                                                    |                                |                     |       |               |          |                                    |                                                                                                    |            |
|        |                                                                                                    |                                |                     |       |               |          |                                    |                                                                                                    |            |
|        |                                                                                                    |                                |                     |       |               |          |                                    |                                                                                                    |            |
|        |                                                                                                    |                                |                     |       |               |          |                                    |                                                                                                    |            |

Caso queira alterar alguma informação ou registrar a pesagem manualmente, clicar no botão editar.

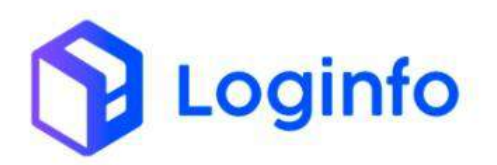

| 100   | Personal and a second                                                                                                    | HELDA               |                     |       |               | ٩        | Antrar Finalizedco               |                 |       |
|-------|----------------------------------------------------------------------------------------------------|---------------------|---------------------|-------|---------------|----------|----------------------------------|-----------------|-------|
| D     | Dados                                                                                                    | Chegada             | Entrada             | Sakla | Operação      | Webalo   | Motoriata                        | Model           | Apler |
| 3.401 | Pess Upplite: 0.000<br>Produkte<br>Decoresto:<br>Cliente:                                                                                                    | 10/12/2020/21175/09 |                     |       | Cega          | ******** | LICKS INDEXERS DECLEMENT         | <b>Anderson</b> | • 0   |
| 3.400 | Pesa ugalitic conce<br>Produce<br>Decumente: 2004;1510751<br>Orente: LOCINFO TECNOLOGIA DA NEORIAMONO LITUA                                                                                                    | 10/13/202017/03/00  | 10/12/2024 11734000 |       | 040.439       | 20070432 | OR ADDRESS IN A DRIVEN           | A49)            |       |
| 3.639 | Pess Liquido: 0.000<br>Produce:<br>Declamento: 2022; Frances<br>Declamento: 2022; Frances<br>Declamento: 2022; Participation<br>Declamento: 2022; Participation<br>Declamento: 2 | 10/12/302410/2108   | 10/13/2804 104600   |       | GRADE ORICATE | 918,64   | ANTONIC SENIED CENTRY IN DUALINE |                 | •     |
| - 770 | 198 - 704701                                                                                                    |                     |                     |       |               |          |                                  |                 |       |

No botão "Ticket" é possível imprimir o ticket, com todas as informações de pesagem do veículo.

|         | 2020                                                                                                    |                     |                    |       |               |         |                                  |            |       |
|---------|----------------------------------------------------------------------------------------------------|---------------------|--------------------|-------|---------------|---------|----------------------------------|------------|-------|
| Filtros | 5 .                                                                                                    |                     |                    |       |               | _       |                                  |            |       |
| 100     | Parameter and a second                                                                                                    | NECCHI N            |                    |       |               | 9       | Minerar Penalciedco              |            |       |
| 8       | Dedos                                                                                                    | Chegada             | Entrada            | Sakla | Operação      | Webalo  | Motorista                        | Model      | Aplex |
| 3.401   | Peso Ugaliar Coto<br>Produte<br>Decuremo<br>Clamat                                                                                                    | 10/12/2020/22175/08 |                    |       | Gegy          | maurm   | CLIEBS INDEXERS OF CLIEBS        | Pottica (r |       |
| 3 400   | Peso Ligadia: contr<br>Produce:<br>Decumente: 2004/2107/51<br>Decime LOENFO TEXNOLOGIA DA NEORIA/CRO LIDA                                                             | 10/13/202411/02/00  | 10/12/224173400    |       | 04140         | XMP6472 | OR AND A REAL PROVIDE            | A490       |       |
| 3.69    | Persy Lippider 0.00<br>Produce<br>Discontenets: 2023 7-20100<br>Discont (CORVECTED) (2024) Data<br>Discont (CORVECTED) (2024) Data<br>Discont (CORVECTED) (2024) Data | 10/12/202410/2108   | 10/10/2004 1046460 |       | GRADE ORICATE | 20.04   | ANTONIC SCHERE CONTRAINE DUALONE | 44440      | • • • |
| - 7186  | P94101                                                                                                    |                     |                    |       |               |         |                                  |            |       |

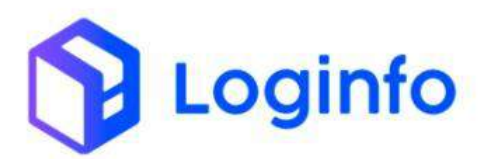

# 1.7 Verificar estoque

Após finalizada a descarga, é possível verificar as informações da carga em estoque, através da consulta de lotes, disponível no menu:

| Froport                                                                |              |                         |             |                       |                   |                          |         | Consultas          |
|------------------------------------------------------------------------|--------------|-------------------------|-------------|-----------------------|-------------------|--------------------------|---------|--------------------|
| A Dashboard                                                            | 4            |                         |             |                       |                   |                          |         |                    |
| An Apreso                                                              | ÷.           |                         |             |                       |                   |                          |         |                    |
| + wus                                                                  | ÷.           |                         | 1 m         |                       | the second second | The state of the         |         |                    |
| Agendaments / Triagent                                                 | ÷.           | Locumentação de Entrada |             | Coerações coxumentais |                   | Controle de Gale         |         | Descarga (Gate in) |
| Consultas e Relatorios                                                 | ~            |                         |             |                       |                   |                          | -0-0-   |                    |
| Lotes                                                                  |              | Ð                       | Acessar     | 0                     | Acessar           | 0                        | Acessar | 0                  |
| 関 Consulta Geral                                                       |              |                         |             |                       | 1000              |                          |         |                    |
| III inventirio                                                         |              | Carga (case out)        |             | Orden Serviço alterna |                   | MOVINIEROQUES ON EXCOURS |         |                    |
| Portal RFS                                                             | ÷.           |                         |             |                       |                   |                          |         |                    |
| Notificações CCT                                                       |              | 0                       | Acessar     | 0                     | Acessar           | 0                        |         |                    |
|                                                                        |              | Faturamen               | to x Bahkas | ţ                     | T Mestead V       | Entra<br>s               | das Dia | <b>1</b>           |
| Camila<br>mon trans trans<br>https://ht-fpt-wms-hml.sistemasloginfo.co | :omshe/lotes | 1                       |             |                       |                   |                          |         |                    |

WMS/Consultas e Relatórios/ Lotes

Aparecerá a listagem de todos os lotes.

Para ver o histórico completo do processo, clicar no botão "Detalhe" ao lado do lote:

| Philips 19          |              |              |                                         |                   |              |        |               |                  |
|---------------------|--------------|--------------|-----------------------------------------|-------------------|--------------|--------|---------------|------------------|
| Citures             |              |              |                                         |                   |              |        |               |                  |
| Protocole-Lota      | Conhectmento | Data tresslo | Clarke                                  | Regime Advancino  | Consumers    | Saldo  | Situação      | Aples            |
| 2007400000001 264   | 302412101751 | 101030804    | LOGINED TECHOLOGIA DA INFORMACAD LITEA. | Ul Nectonalização | Cargo Gerai  | 10.000 | Distance of   | elle (Le cui     |
| 20220000001263      | 200/1710/001 | 1010.0034    | LOGIVED TROVIDLOGIA DA NEORIARCKO LITER | Of Weitmailung\$m | Carge Geral  | 10,000 | - Chinese - D | -                |
| 2003/03000001302    | 302512041    | 041C2/20204  | LOOMPO TECHOLOGIA DIE INFORMACKIS LITUR | ()) Vectorelarjão | Cetypelineal | 15,000 | in things     |                  |
| 202400000001.201    | MAC48230082  | 08/12/2024   |                                         | Di Nationalização | Cargo Goral  | 1.000  | dis Long a    | <b>60</b> (1411) |
| 2024/2020/06/02 200 | 10401030113  | 66110/0004   |                                         | 01 Nactoralização | CargaGacal   | -      | -             | e pro-           |
| • Adams 1           | 8 8 8 9 7    | 8 0 Milana e |                                         |                   |              |        |               |                  |
|                     |              |              |                                         |                   |              |        |               |                  |
|                     |              |              |                                         |                   |              |        |               |                  |
|                     |              |              |                                         |                   |              |        |               |                  |
|                     |              |              |                                         |                   |              |        |               |                  |
|                     |              |              |                                         |                   |              |        |               |                  |

Na tela que abrir, é possível verificar todas as informações da carga que foram cadastradas no estoque, como Endereço, Quantidade, Peso e todas as movimentações e operações realizadas com a carga:

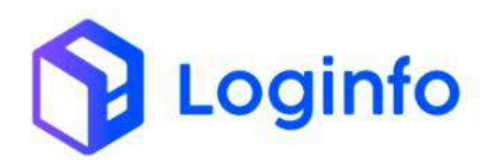

| (                          | $\odot$         |            | $\odot$                 |                   | V2111    | $\odot$                     | (                | Ð         |                 | 3                          |                                                 | •           |               |           |          |    |
|----------------------------|-----------------|------------|-------------------------|-------------------|----------|-----------------------------|------------------|-----------|-----------------|----------------------------|-------------------------------------------------|-------------|---------------|-----------|----------|----|
| 211-2                      | Netras          |            | Agendade                |                   | Aguard   | ando Entrada                | 2110             | eroçõu    | De              | Locowski -                 | Agreente                                        | reto Senha  |               |           | ettada   |    |
| Lotio<br>20240000000130    | a               |            |                         |                   | n<br>C   | ngirme<br>I Narionalização  |                  |           |                 | Docum<br>302613            | ento de Transporte<br>101001 - TÉRMO            |             |               |           |          |    |
| Macter 202412101901-7      | RWA             |            |                         |                   | H 2      | 0050<br>12412101001 - HANAR | 6                |           |                 | Data B<br>10/12/           | ressão<br>5134                                  |             |               |           |          |    |
| Tipo Mercadoria<br>91-X0XE |                 |            |                         |                   |          | On MORMAL                   |                  |           |                 | Trabert<br>TCT-LB          | erito<br>IBRACAD INECIATA                       |             |               |           |          |    |
| Importador<br>LOGRED 710ND | LOGA DA MEOR    | MACAG UT   | Dé.                     |                   | P        | sis de origem               |                  |           |                 | Navio)<br>Naviol           | Aeroniave   Vilagem/s<br>Aeroniaere:   Vilagem/ | feo<br>Voci |               |           |          |    |
| CIF de Dolár<br>0.00       |                 |            |                         |                   | W<br>C   | iler da CIF<br>10           |                  |           |                 | Quant<br>10:00             | Sade total                                      |             |               |           |          |    |
| Peso Bruto.<br>150.00      |                 |            |                         |                   | Pa<br>1  | esc Uquido<br>10.00         |                  |           |                 | Cliente<br>LOGEN<br>Despar | RO TECNICI, ORIA DA<br>Danta                    | INFORMACAD  | LTDA          |           |          |    |
| Avenas                     |                 |            |                         |                   | 0        | ata/Hora Presença Ca        | r'fa             |           |                 |                            |                                                 |             |               |           |          |    |
|                            |                 |            |                         |                   |          | etrimen/assas               |                  |           | •               |                            |                                                 |             |               |           |          |    |
| Contracts Galaxies         | Childwork 6     | SPOQUES    | anconstruction,         | Avertiques        | LINEARCO | S DOCUMENTING               | direçan Ten      | NINGEN    | NERTENDALS (HAA | ACTRO ASTRO                | entrato accessi                                 | INCHES TINT | HIPOSTO       |           |          |    |
| Lute Código L              | Lote toerry     | N° A<br>DA | uliçile Adiçile<br>Ilem | Código<br>Produto | Produto  | Endereço                    |                  | Embolagem | Btiqueta        | Natureza Carga             | Unidade Medida                                  | Quantidade  | Peso          | Container | Situação | Ad |
| 202400000011348-1          | 202420800002089 | t          |                         |                   |          | ARMAZÉM BAPORTAG<br>I > 3   | AD - TRIMGEM - 1 |           | 302400000000270 | WALICARGA<br>WALICARGA     | Tombor de<br>Flestika                           | 10.00       | 150.000       |           |          |    |
|                            |                 |            |                         |                   |          |                             |                  |           |                 |                            | TIME                                            | 411         | in the select |           |          |    |
|                            |                 |            |                         |                   |          |                             |                  |           |                 |                            | ione.                                           | 10          | 150.000       |           |          |    |